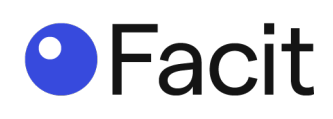

# **Facit Smart Count**

# User guide

April 2024

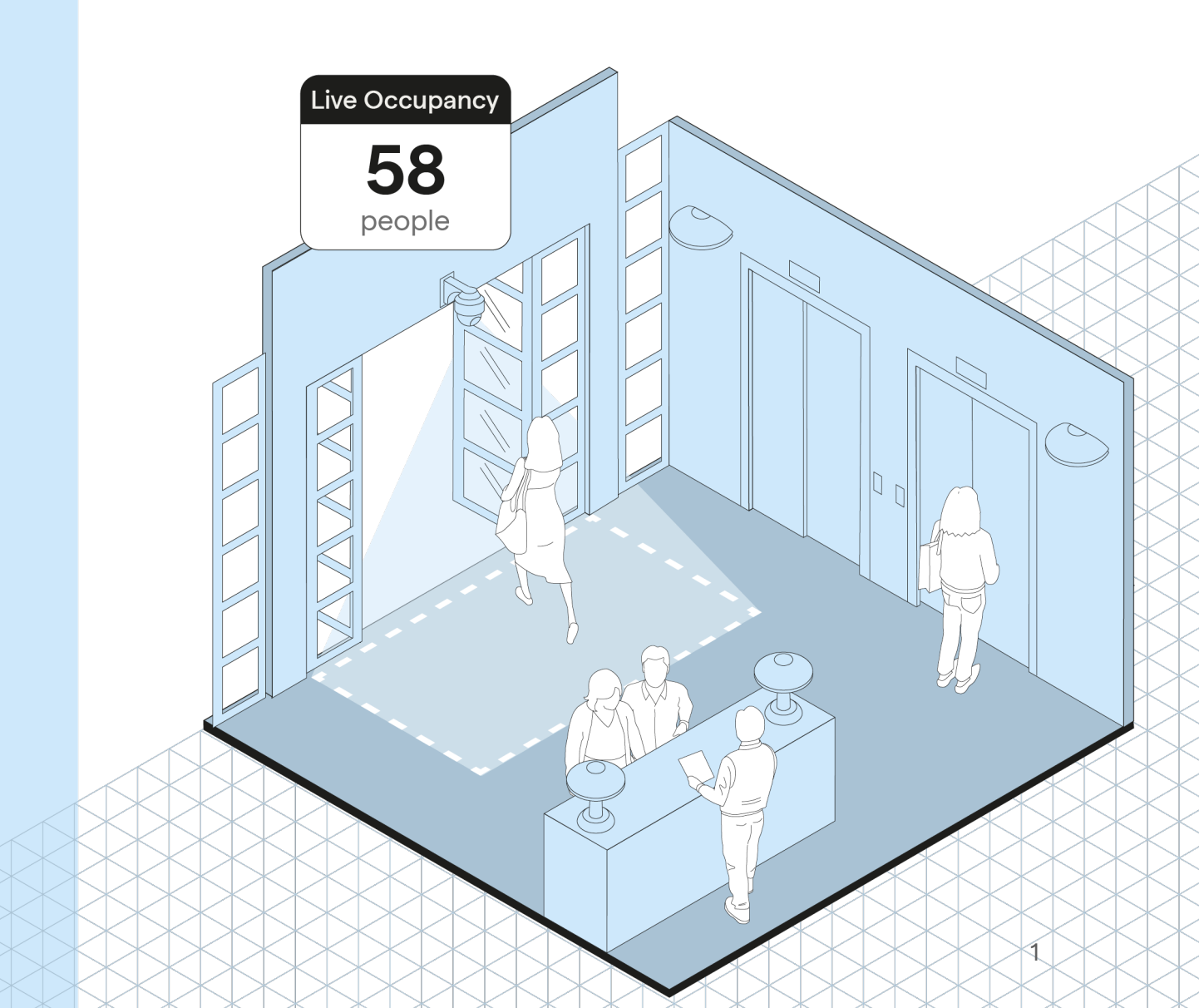

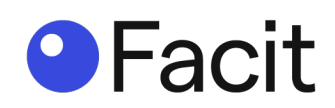

# Table of contents

| Downloads                                       | 3  |
|-------------------------------------------------|----|
| Facit application centre                        | 3  |
| Facit Application Centre - configuration        | 8  |
| Facit Application Centre - home screen          | 12 |
| Add more cameras                                | 13 |
| Configure cameras                               | 15 |
| Facit Application Centre - live                 |    |
| Facit Application Centre - settings             |    |
| Facit notification - store message screens      | 26 |
| Facit Webserver (reporting tool) - installation | 35 |
| Facit Webserver (reporting tool) - admin        | 47 |
| Facit Webserver (reporting tool) - User         |    |

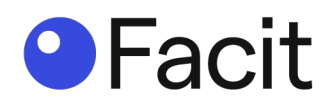

# **Downloads**

#### Step 1

All installation files are accessed via the portal: <a href="http://portal.facitdatasystems.com/#/peoplecounting">http://portal.facitdatasystems.com/#/peoplecounting</a>

|            |                | Dasht    | board Support | FAQ |
|------------|----------------|----------|---------------|-----|
|            | People Counter |          |               |     |
| User Guide | Downloads      | -<br>Ord | ker Now       |     |

# Facit application centre

#### Step 2

Click on "Downloads" and download the "Facit Application Centre".

|                          |           |             | Dashboard Support |
|--------------------------|-----------|-------------|-------------------|
| Downloads                |           |             |                   |
| Applications             |           |             |                   |
| Name                     | 1 Version | 1 Size      | 1 Downloads       |
| Facit Application Centre | v0.3.6    | (802.78 MB) | <u>ج</u>          |
| Facit Notification       | v0.2.2    | (23.49 MB)  | <u>ب</u>          |
| Facit Web Server         | v2.7.2    | (293.58 MB) | <u>ل</u>          |
|                          |           |             |                   |

Locate the downloaded file on your computer.

Double click on the file name: "Applications\_PeopleCounter\_Facit Application Centre X.X.XSetup.exe" (please note – the X.X.X will represent a number in your download – this is the version number).

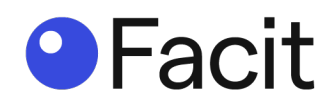

You may get a Window message, if so click "More info", and then "Run anyway".

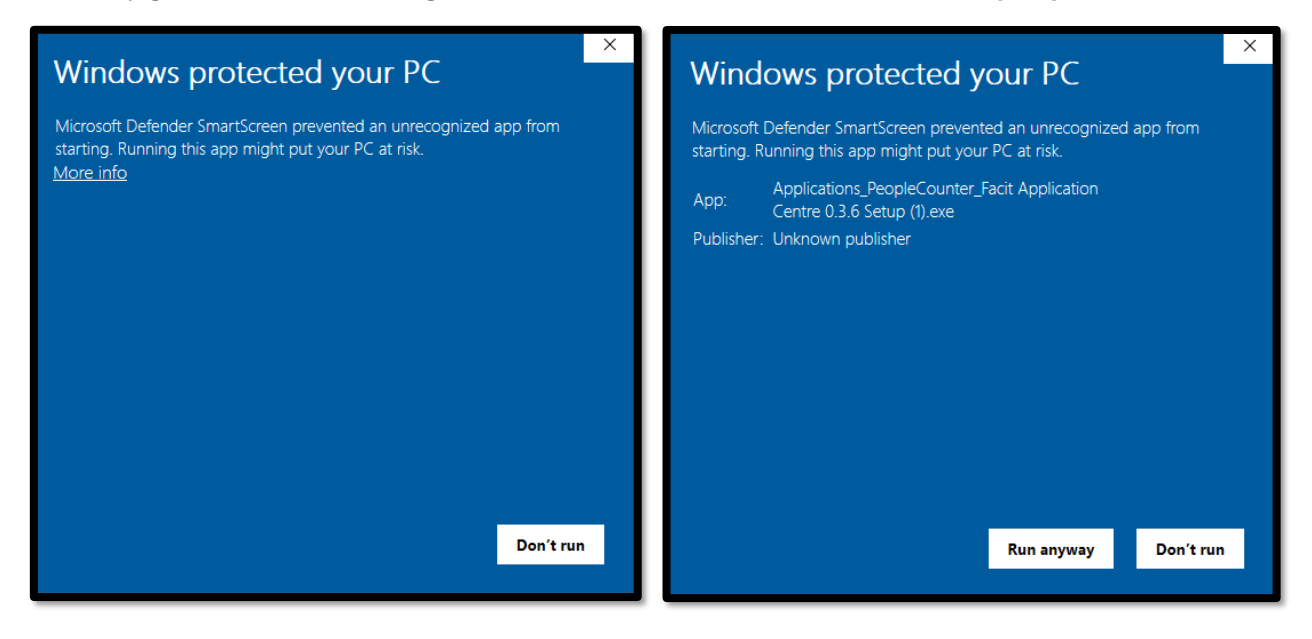

You may get a "User Account Control" message (Do you want to allow this app from an unknown publisher to make changes to your device?"), click "**Yes**".

#### Step 4

On the "Welcome to the Facit Application Centre Setup Wizard", click "Next".

| Setup - Facit Application Centre | – 🗆 X                                                   |
|----------------------------------|---------------------------------------------------------|
|                                  | Welcome to the Facit Application Centre<br>Setup Wizard |
|                                  | Next > Cancel                                           |
|                                  |                                                         |

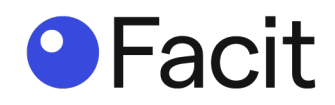

On "Licence Agreement", please read and then **select** "I accept the agreement" and click "**Next**".

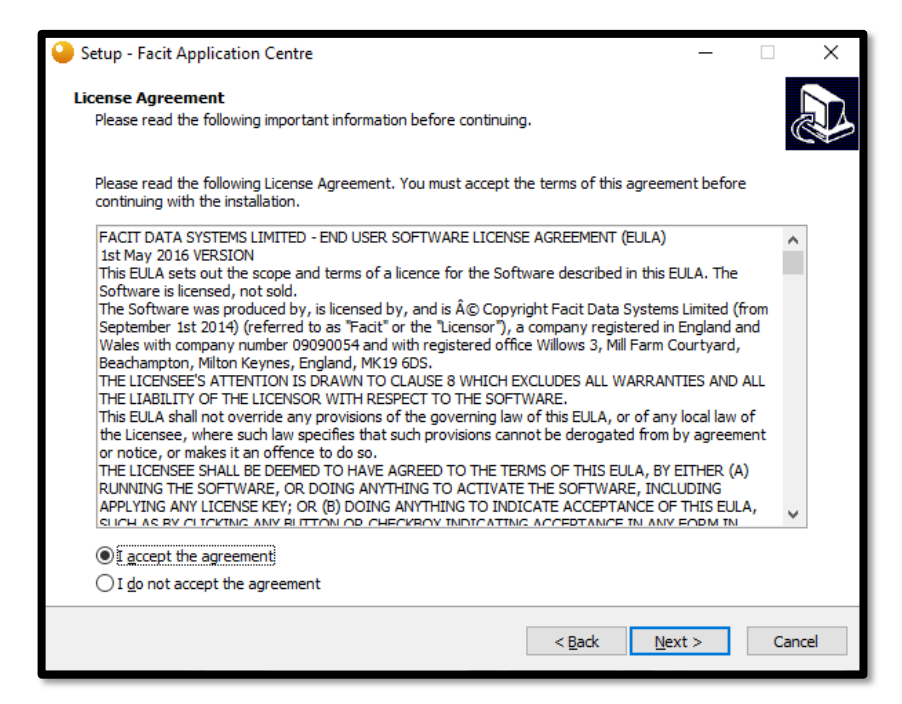

# Step 6

Select Destination Location, if you accept the recommended location, click "Next".

| Setup - Facit Application Centre                                                      | – 🗆 X           |
|---------------------------------------------------------------------------------------|-----------------|
| Select Destination Location<br>Where should Facit Application Centre be installed?    |                 |
| Setup will install Facit Application Centre into the following folder.                |                 |
| To continue, dick Next. If you would like to select a different folder, click Browse. |                 |
| C:\Program Files\Facit Data Systems                                                   | B <u>r</u> owse |
|                                                                                       |                 |
|                                                                                       |                 |
|                                                                                       |                 |
|                                                                                       |                 |
|                                                                                       |                 |
|                                                                                       |                 |
| At least 2.10 GB of free disk space is required.                                      |                 |
| < Back <u>N</u> ext                                                                   | > Cancel        |

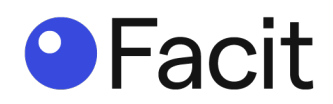

On the "Ready to Install" window confirming the location of the install, click "Install".

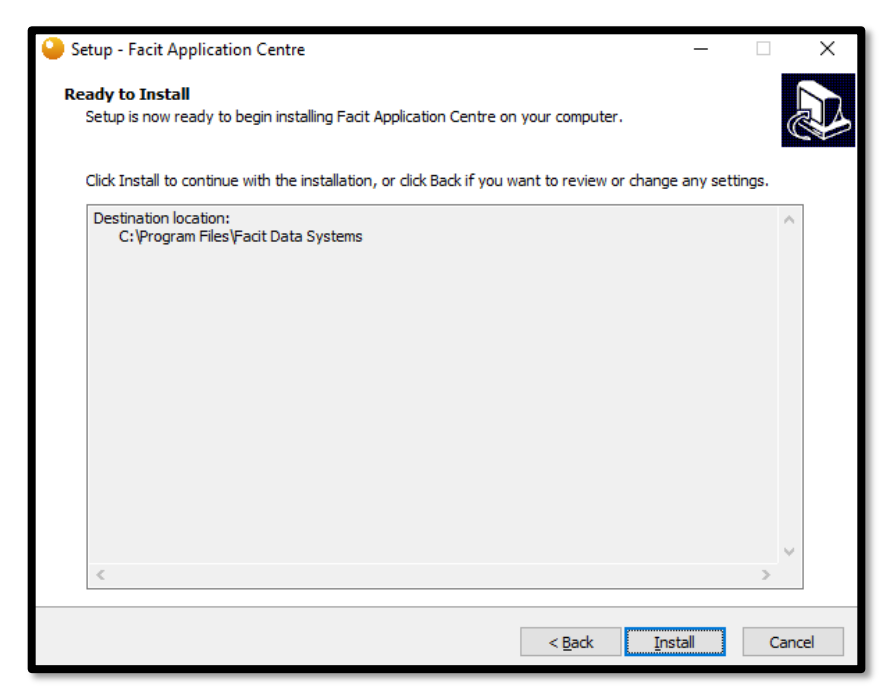

#### Step 8

This will then install, with a progression bar.

| Setup - Facit Application Centre                                                          | — |     | ×    |
|-------------------------------------------------------------------------------------------|---|-----|------|
| Installing<br>Please wait while Setup installs Facit Application Centre on your computer. |   | Q   |      |
| Extracting files                                                                          |   |     |      |
|                                                                                           |   |     |      |
|                                                                                           |   |     |      |
|                                                                                           |   |     |      |
|                                                                                           |   |     |      |
|                                                                                           |   |     |      |
|                                                                                           |   |     |      |
|                                                                                           |   |     |      |
|                                                                                           |   |     |      |
|                                                                                           |   |     |      |
|                                                                                           |   | Car | ncel |

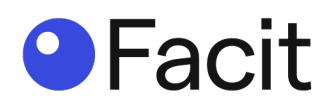

Configuring Facit Application Centre, configuration complete, click "Next".

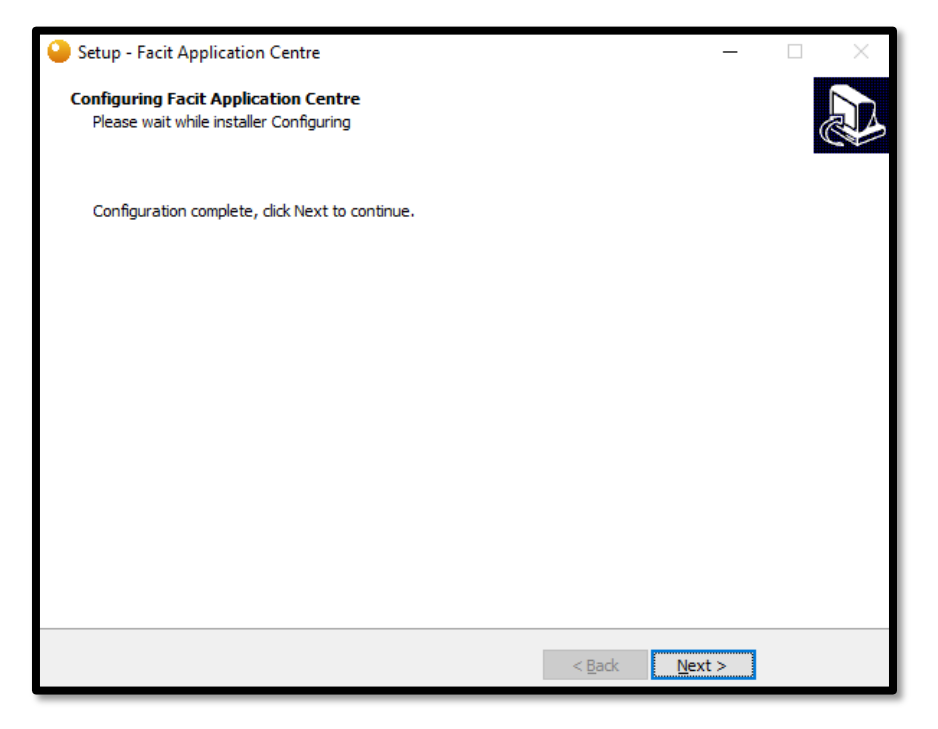

### Step 10

Completing the Facit Application Centre Setup Wizard, click "Finish".

| 실 Setup - Facit Application Centre | - 🗆 ×                                                   |
|------------------------------------|---------------------------------------------------------|
|                                    | Completing the Facit Application Centre<br>Setup Mizard |
|                                    | < Back Einish                                           |

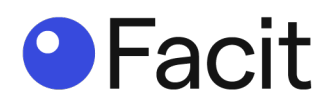

# Facit Application Centre - configuration

#### Step 11

On the desktop you will have a new icon "Facit Application Centre.exe", **double click on** icon.

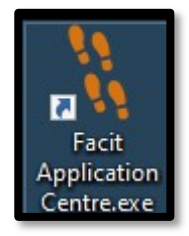

#### Step 12

Once the Facit Application Centre is launched, the next step is to Activate the Licence. The Product Key is automatically inserted, click **"Activate Demo Licence**".

| 🖁 Facit Application Centre |                         |                                 |                 |         |  |
|----------------------------|-------------------------|---------------------------------|-----------------|---------|--|
| Cameras                    | Live                    | Setup                           | Settings        | Licence |  |
|                            |                         |                                 |                 |         |  |
|                            |                         |                                 |                 |         |  |
|                            | Product Key : 6955183AA | 85D1D823983BD4BD3E32FA8 Activat | te Demo License |         |  |
|                            |                         |                                 |                 |         |  |
|                            |                         |                                 |                 |         |  |
|                            |                         |                                 |                 |         |  |
|                            |                         |                                 |                 |         |  |

# Step 13

This loads the Facit Portal and requires you to fill in the form and click "Submit".

| Demo License                                  |                       |
|-----------------------------------------------|-----------------------|
| Product Key: 6855183AA85D1D823883BD4BD3E32FA8 |                       |
| First Name                                    | Last Name             |
| Company Name                                  | Address               |
| Post Code                                     | Select Country        |
| Email Address                                 | Confirm Email Address |
| I'm not a robot                               |                       |
| Si                                            | ubmit                 |

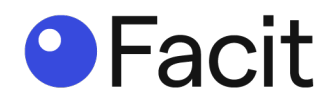

You are presented with your License Key. Copy the License Key. Minimise or close the Facit Portal Window. *\*You also get an email with all relevant details.* 

| Thank you                                                                                                    |
|----------------------------------------------------------------------------------------------------|
| Thank you for activating your demo license. If you have any questions or require support please contact us on support@facitdatasystems.com |
| Product Key: 6955183AA85D1D823983BD4BD3E32FA8                                                                                              |
| License Key: 1BED0536A31444A5B338D00BBD157D5EA851C2531778A6FB5FA77E6BEBD73C08                                                              |
|                                                                                                    |

### Step 15

Paste the License Key into the Facit Application Centre.

| 🐐 Facit Application Centre |                                                          |                                 |                                              |           |
|----------------------------|----------------------------------------------------------|---------------------------------|----------------------------------------------|-----------|
| Cameras                    | Live                                                     | Setup                           | Settings                                     | Licence   |
|                            | Product Key : 6955183A<br>Licence Key : 18ED0536<br>Save | A85D1D8239838D48D3E32FA8 Activa | te Demo License<br>31778A6FB5FA77E6BEBD73C08 | (Invalid) |

Click "Save". You get a "Information" window stating, "Data Saved", click "OK"

| 👫 Facit Application Centre |                      |                                   |                            |           |
|----------------------------|----------------------|-----------------------------------|----------------------------|-----------|
| Cameras                    | Live                 | Setup                             | Settings                   | Licence   |
|                            | Product Key : 695518 | 3AA85D1D8239838D48D3E32FA8 Activ  | ate Demo License           |           |
|                            | Licence Key : 1BED0  | 536A31444A5B338D00BBD157D5EA851C2 | 531778A6FB5FA77E6BEBD73C08 | Verifying |
|                            | Sa                   | ve                                |                            |           |
|                            |                      | Information                       | n X                        |           |
|                            |                      |                                   | OK                         |           |

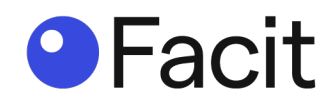

| 🖔 Add Camera            |                           |      |
|-------------------------|---------------------------|------|
| Camera Settings         |                           |      |
| Туре                    | Camera                    | v    |
| Name                    |                           |      |
| IP Address              |                           |      |
| Username                |                           |      |
| Password                |                           |      |
| Camera Port             | 554                       |      |
| Profile (rtsp://user:pa | ass@IP-address:554/)      | 0    |
| FPS                     | 5                         | ~    |
| Application <u>Type</u> | PeopleCounter-Perspective | ~    |
| Status                  | Start                     | ~    |
|                         |                           | Save |

You are presented with a window to "Add Camera".

Fill in the details (Name, IP Address (**of the camera**), Username, Password, Profile). Examples of "Profiles":

| Profile (rtsp://user:pas        | s@IP-address:554/)             |      | 0                                                                                                    |
|---------------------------------|--------------------------------|------|----------------------------------------------------------------------------------------------------|
| FPS<br>Application <u>Typ</u> e | 5<br>PeopleCounter-Perspective |      | Recommended Stream<br>320x240, 5Fps, H.264<br>Profiles<br>Avigilon : defaultSecondary?streamType=u<br>Avig: = wig.media(media amp?recolution=320x248/fps=8)                                                     |
| Status                          | Start                          |      | ConceptPro : snl/live/1/2<br>Dahua : cam/realmonitor?channel18csubtype=1<br>Hanywa : profile1/media.smp                                                                                                    |
|                                 |                                | Save | Hikvision : Streamig/Channels/102<br>HoneyWell : cam1/h264<br>OnCam : h264/video.sdp?camera=26<br>Panasonic : ONVIF/MediaInput?profile=def_profile1<br>Pelco : rstream1<br>Bosch : rtsp_tunnel<br>Sony : video1 |

Click "Save".

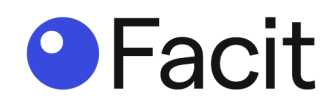

| Camera Settings          |                           |       |
|--------------------------|---------------------------|-------|
| Туре                     | Camera                    | v     |
| Name                     | My Camera                 |       |
| IP Address               | 192.168.1.234             |       |
| Username                 | Facit                     |       |
| Password                 | Information X             |       |
| Camera Port              | 554 Setting Saved         |       |
| Profile (rtsp://user:pas | @IP-addr -address         | :554/ |
| FPS                      | 5 (OK)                    | Ý     |
| Application <u>Type</u>  | PeopleCounter-Perspective | Ŷ     |
| Status                   | Start                     | ¥     |
|                          |                           |       |

You get a "Information" window stating, "Setting", click "OK".

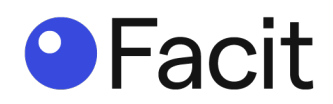

# Facit Application Centre - home screen

### Step 17

You now have the main Facit Application Centre home screen.

| 🦹 Facit Application Centre |    |                       |          |          |                                      | -                 | × |
|----------------------------|----|-----------------------|----------|----------|--------------------------------------|-------------------|---|
| Cameras                    |    | Live                  | Setup    | Settings | Licence                              |                   |   |
| My Camera                  | 0  | FACIT<br>DATA SYSTEMS |          |          |                                      |                   |   |
|                            | II | Fr                    | 11:18:43 |          | 08:00 - 22:00<br>Opening Hours Today |                   |   |
|                            |    |                       |          | 0<br>TUO | 000                                  | O<br>O<br>CUPANCY |   |
| Add Camera                 |    |                       |          |          |                                      |                   |   |

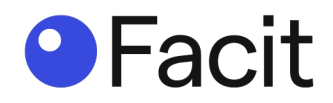

# Add more cameras

#### Step 18

At the bottom of the application window, you have "Add Camera".

Add Camera

You are presented with an "Add Camera" window to fill in the details (Name, IP Address (of the camera), Username, Password, Profile).

| 🐫 Add Camera                |                             | Х |
|-----------------------------|-----------------------------|---|
| Camera Settings             |                             |   |
| Туре                        | Camera ~                    |   |
| Name                        |                             |   |
| IP Address                  |                             |   |
| Username                    |                             |   |
| Password                    |                             |   |
| Camera Port                 | 554                         |   |
| Profile (rtsp://user:pass@l | P-address:554/)             |   |
| FPS                         | 5 ~                         |   |
| Application <u>Type</u>     | PeopleCounter-Perspective v |   |
| Status                      | Start v                     |   |
|                             | Save                        |   |
|                             |                             |   |

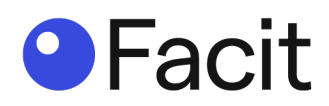

Examples of "Profiles".

| Profile (rtsp://user:pas | s@IP-address:554/)        |                                                        |
|--------------------------|---------------------------|--------------------------------------------------------|
| FPS                      | 5                         | Recommended Stream<br>320x240, 5Fps, H.264<br>Profiles |
| Application <u>Type</u>  | PeopleCounter-Perspective | Avigilon : defaultSecondary?streamType=u               |
|                          | She d                     | Axis : axis-media/media.amp?resolution=320x24&fps=8    |
| Status                   | Start                     | Dahua : cam/realmonitor?channel1&subtype=1             |
|                          | Sauce                     | Hanwha : profile1/media.smp                            |
|                          | Save                      | Hikvision : Streaming/Channels/102                     |
|                          |                           | OnCam : h264/video.sdp?camera=26                       |
|                          |                           | Panasonic : ONVIF/Medialnput?profile=def_profile1      |
|                          |                           | Pelco : rstream1                                       |
|                          |                           | Bosch : rtsp_tunnel                                    |
|                          |                           | Sony : video I                                         |
|                          |                           |                                                        |

Click "Save".

You get a "Information" window stating, "Setting", click "OK".

| 👫 Add Camera                 |                             | $\times$ |
|------------------------------|-----------------------------|----------|
| Camera Settings              |                             |          |
| Туре                         | Camera                      |          |
| Name                         | My Camera                   |          |
| IP Address                   | 192.168.1.234               | 1        |
| Username                     | Facit                       |          |
| Password                     | Information X               |          |
| Camera Port                  | 554 Setting Saved           |          |
| Profile (rtsp://user:pass@IP | -addr -address:554/         |          |
| FPS                          | 5 OK                        |          |
|                              | PeopleCounter-Perspective v |          |
| Status                       | Start v                     |          |
|                              | Saue                        |          |
|                              | Jave                        |          |

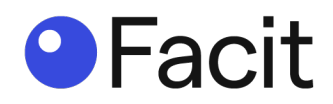

# **Configure cameras**

#### Step 19

In the top left-hand corner of the Facit Application Centre you will have a list of all added cameras.

| 👯 Facit Application Centre |  |
|----------------------------|--|
| Cameras<br>High Street     |  |
| Netdii                     |  |

### Step 20

Select the camera to "Setup" by clicking on the one you require to setup (top left-hand corner) and click on "**Setup**".

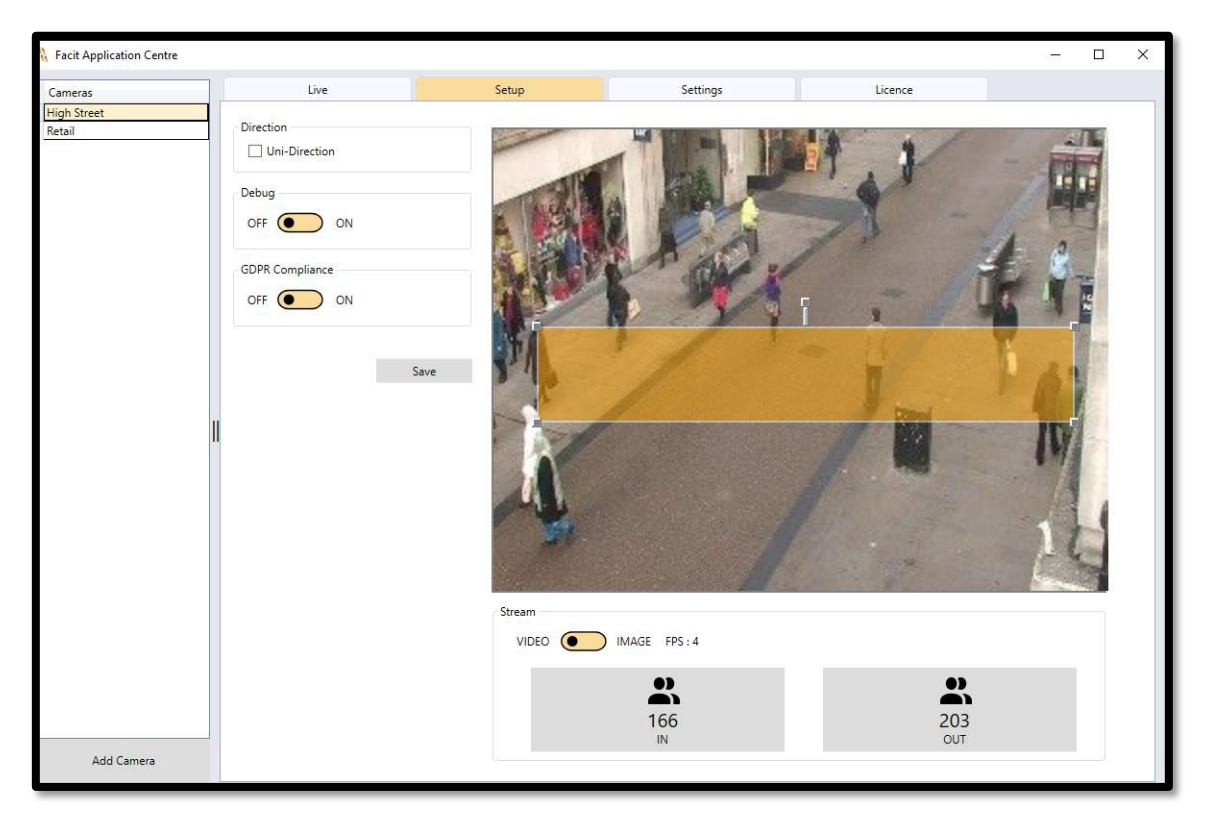

\*Stream

- *Is set as default as "VIDEO", we recommend leaving this switch as is.*
- Image is only used to aid Support Cases.

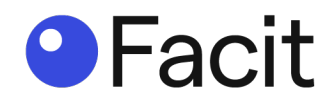

You will see an orange bar with four (4) white squares and a white spoon.

- The orange bar is the Smart Count zone operational area.
- The four (4) white squares allow you to adjust the zone size, click on any of the white squares and drag the mouse to resize the zone to the required size/location.
- The white spoon has two functions:
  - a. Clicking on the white spoon allows you to spin the zone in any direction.
  - b. The white spoon denotes the flow/direction of travel through the zone. In the image above the flow is from the top down.

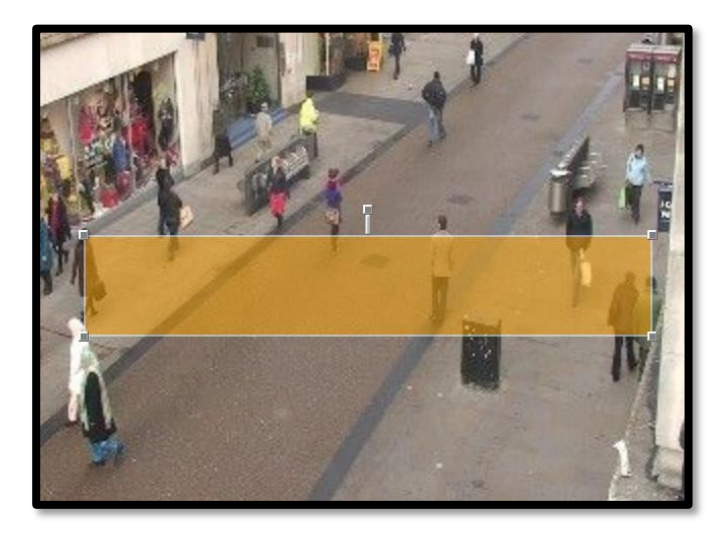

*\*If you select one of the four squares you can adjust the size of the window.* 

\*If you select the orange box you can move the whole box into a new location.

Once the Smart Count zone is setup, **turn ON Debug** to make sure you are capturing what you require from the zone and the count is correct (for more information see Step 22).

Remember to turn OFF Debug when you have set the Smart Count zone.

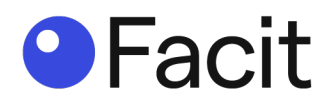

You have three (3) setup options:

- Uni-Direction
- Debug
- GDPR compliance

| Direction       |      |
|-----------------|------|
| Debug<br>OFF ON |      |
| GDPR Compliance |      |
|                 | Save |
|                 |      |

# Uni-Direction untick (as default)

Ticking "Uni-Direction" allows you to select IN or OUT only.

| Direction<br>Uni-Direction<br>IN OUT |      |
|--------------------------------------|------|
| Debug<br>OFF ON                      |      |
| GDPR Compliance                      |      |
|                                      | Save |

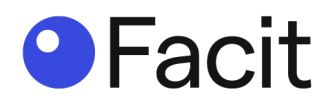

#### **Debug OFF or ON**

Turning ON adds a white rectangle around persons to show how the Facit algorithm captures persons in People Count mode. Only use for testing.

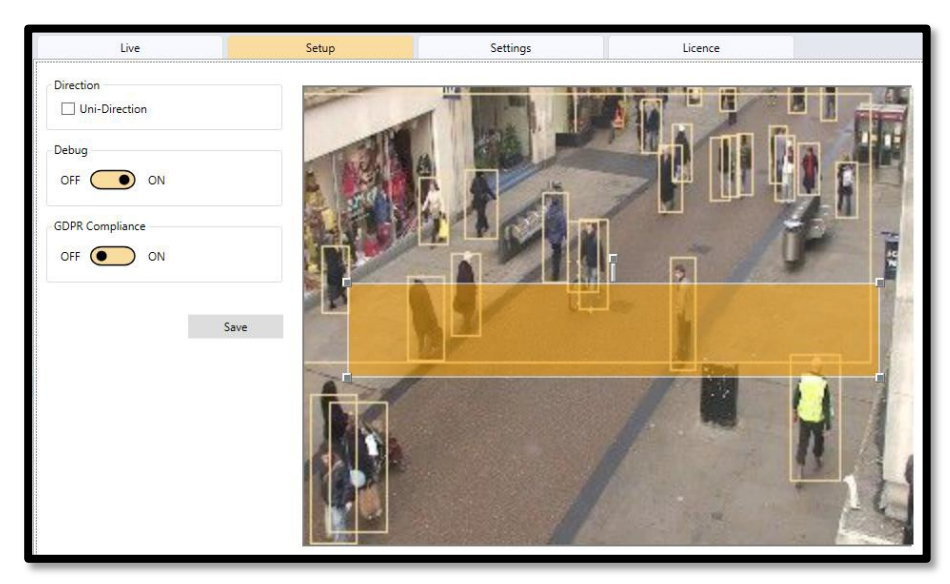

#### GDPR compliance OFF or ON

Turning ON adds a blur around persons to comply with GDPR requirements. Use as required.

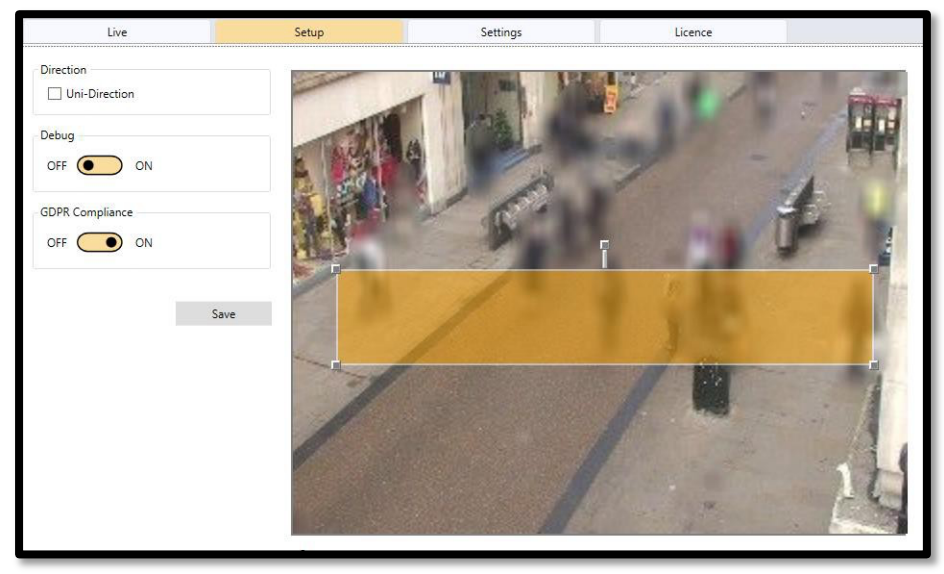

Make sure you SAVE any changes.

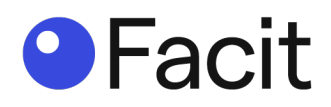

# Facit Application Centre - live

#### Step 23

The "Live" window gives you a view of what is happening with your installed cameras.

- Current Time, Opening Hours, In, Out, Occupancy.
- IN how many people have pasted the cameras in an IN direction.
- **OUT** how many people have pasted the cameras in an OUT direction.
- OCCUPANCY how many people are in the camera location(s) (IN OUT = Occupancy).

| 🦌 Facit Application Centre |            |                                             |          |                           | -                      |  |
|----------------------------|------------|---------------------------------------------|----------|---------------------------|------------------------|--|
| Cameras                    | Live       | Setup                                       | Settings | Licence                   | e                      |  |
| High Street<br>Retail      | <b>FAC</b> | Т                                           |          |                           |                        |  |
|                            |            |                                             |          |                           |                        |  |
|                            |            |                                             |          | (                         | Ð                      |  |
|                            |            | <b>11:37:10</b><br>Friday, 26 February 2021 |          | <b>08:00</b><br>Opening H | - 22:00<br>Hours Today |  |
|                            |            |                                             | _        |                           |                        |  |
|                            |            | 73                                          | 34       |                           | 39                     |  |
|                            |            | IN                                          | OUT      |                           | OCCUPANCY              |  |

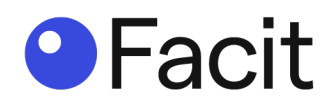

# Facit Application Centre - settings

#### Step 24

Under "Settings" you have several configuration options.

- Store Details
- Application
- Notifications
- Opening Hours
- Holiday Timings

| meras    | Live                                        |           | Setup                                                                                           |             |                                                      | Settings                                                   | Licence                              |
|----------|---------------------------------------------|-----------|-------------------------------------------------------------------------------------------------|-------------|------------------------------------------------------|------------------------------------------------------------|--------------------------------------|
| h Street | Store Details                               |           |                                                                                                 |             | A                                                    | pplication                                                 |                                      |
| 311      | Country Code                                |           |                                                                                                 |             |                                                      | -                                                          | •                                    |
|          | Store Id                                    | •         |                                                                                                 |             | -                                                    | Recommended                                                | · U                                  |
|          | Device Name                                 |           |                                                                                                 |             |                                                      |                                                            | Save                                 |
|          |                                             |           |                                                                                                 |             |                                                      |                                                            |                                      |
|          |                                             |           |                                                                                                 | Save        |                                                      |                                                            |                                      |
|          | Notifications                               |           |                                                                                                 |             |                                                      |                                                            |                                      |
|          | IP Address                                  | 127.0.0.1 |                                                                                                 |             | 7                                                    |                                                            |                                      |
|          | Port                                        | 2501      |                                                                                                 |             | 7                                                    |                                                            |                                      |
|          | Status                                      | Off       | • ON                                                                                            |             |                                                      |                                                            |                                      |
|          |                                             | _         |                                                                                                 |             |                                                      |                                                            |                                      |
|          |                                             |           |                                                                                                 | Save        |                                                      |                                                            |                                      |
|          | Oneretin II                                 |           |                                                                                                 |             |                                                      |                                                            |                                      |
|          | Operating Hours                             |           |                                                                                                 |             |                                                      |                                                            |                                      |
|          | All Week                                    |           |                                                                                                 |             |                                                      |                                                            | Sync                                 |
|          |                                             |           |                                                                                                 |             |                                                      |                                                            |                                      |
|          | <br>Monday                                  |           | O8 : 00                                                                                         | Ŀ           | 22 : 00                                              | All Day                                                    | Closed                               |
|          |                                             |           | 0                                                                                               | 0           |                                                      |                                                            |                                      |
|          | Tuesday                                     |           | 08 : 00                                                                                         | C           | 22 : 00                                              | All Day                                                    | L Closed                             |
|          | Wednesday                                   |           | (L) 08 : 00                                                                                     | Ŀ           | 22 : 00                                              | All Day                                                    | Closed                               |
|          | Thursday                                    |           | 0 08 : 00                                                                                       | 0           | 22 : 00                                              |                                                            | Closed                               |
|          |                                             |           |                                                                                                 |             |                                                      |                                                            |                                      |
|          | ,                                           |           | 0 00 00                                                                                         | 0           | 22 . 00                                              |                                                            |                                      |
|          | Friday                                      |           | © 08 : 00                                                                                       | G           | 22 : 00                                              | 🗌 All Day                                                  | Closed                               |
|          | Friday<br>Saturday                          |           | © 08 : 00<br>© 08 : 00                                                                          | ©<br>©      | 22 : 00<br>22 : 00<br>22 : 00                        | All Day                                                    | Closed                               |
|          | Friday<br>Saturday                          |           | () 08 : 00<br>() 08 : 00<br>() 08 : 00                                                          | ©<br>©      | 22 : 00<br>22 : 00<br>22 : 00                        | All Day                                                    | Closed                               |
|          | Friday<br>Saturday<br>Sunday                |           | <ul> <li>08 : 00</li> <li>08 : 00</li> <li>08 : 00</li> <li>08 : 00</li> <li>08 : 00</li> </ul> | ©<br>©<br>© | 22 : 00<br>22 : 00<br>22 : 00<br>22 : 00             | All Day                                                    | Closed                               |
|          | Friday<br>Saturday<br>Sunday<br>Holiday Tim | inas      | © 08 : 00<br>© 08 : 00<br>© 08 : 00<br>© 08 : 00                                                | ©<br>©<br>© | 22 : 00<br>22 : 00<br>22 : 00<br>22 : 00             | ☐ All Day<br>☐ All Day<br>☐ All Day                        | Closed                               |
|          | Friday<br>Saturday<br>Sunday<br>Holiday Tim | ings      | © 08 : 00<br>© 08 : 00<br>© 08 : 00<br>© 08 : 00                                                | ©<br>©      | 22 : 00<br>22 : 00<br>22 : 00<br>22 : 00             | ☐ All Day<br>☐ All Day<br>☐ All Day                        | Closed                               |
|          | Friday<br>Saturday<br>Sunday<br>Holiday Tim | ings      | © 08 : 00<br>© 08 : 00<br>© 08 : 00<br>© 08 : 00                                                | 0           | 22 : 00<br>22 : 00<br>22 : 00<br>22 : 00<br>End Time | ☐ All Day<br>☐ All Day<br>☐ All Day<br>☐ All Day<br>Closed | Closed Closed Closed Closed + Delete |
|          | Friday<br>Saturday<br>Sunday<br>Holiday Tim | ings      | © 08 : 00<br>© 08 : 00<br>© 08 : 00<br>© 08 : 00                                                | ©<br>©      | 22 : 00<br>22 : 00<br>22 : 00<br>22 : 00<br>End Time | ☐ All Day<br>☐ All Day<br>☐ All Day<br>☐ All Day<br>Closed | Closed Closed Closed Closed + Delete |

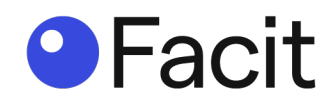

#### Step 24a: store details

Give your STORE its Country Code, Store Id and Device Name (the is the name of the device with the cameras connected too), make sure you click "**Save**" to update system.

| Store Details |      |  |
|---------------|------|--|
| Country Code  |      |  |
| Store Id      |      |  |
| Device Name   |      |  |
|               | Save |  |

#### Step 24b: application

As default its "Recommended".

| Application |             |
|-------------|-------------|
| Recommended | ~ <b>()</b> |
|             |             |
|             | Save        |
|             |             |
|             |             |
|             |             |

You can change to "High performance" or "High accuracy" if required.

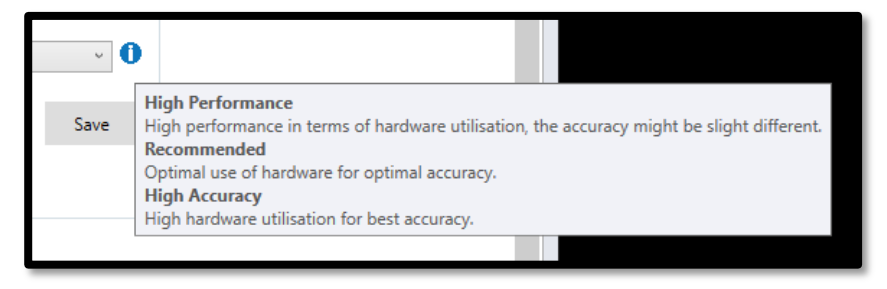

- High performance = high performance in terms of hardware utilisation, the accuracy might be slightly different.
- Recommended = Optimal use of hardware for optimal accuracy.
- High accuracy = High hardware utilisation for best accuracy.

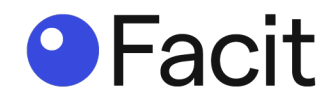

Changing the application may have an impact of the FPS (frames per second) based on the local hardware performance. This can be checked by clicking on "**Setup**" and seeing what the FPS number is by "Stream", we recommend 5 or above, if lower change the Application (as described above).

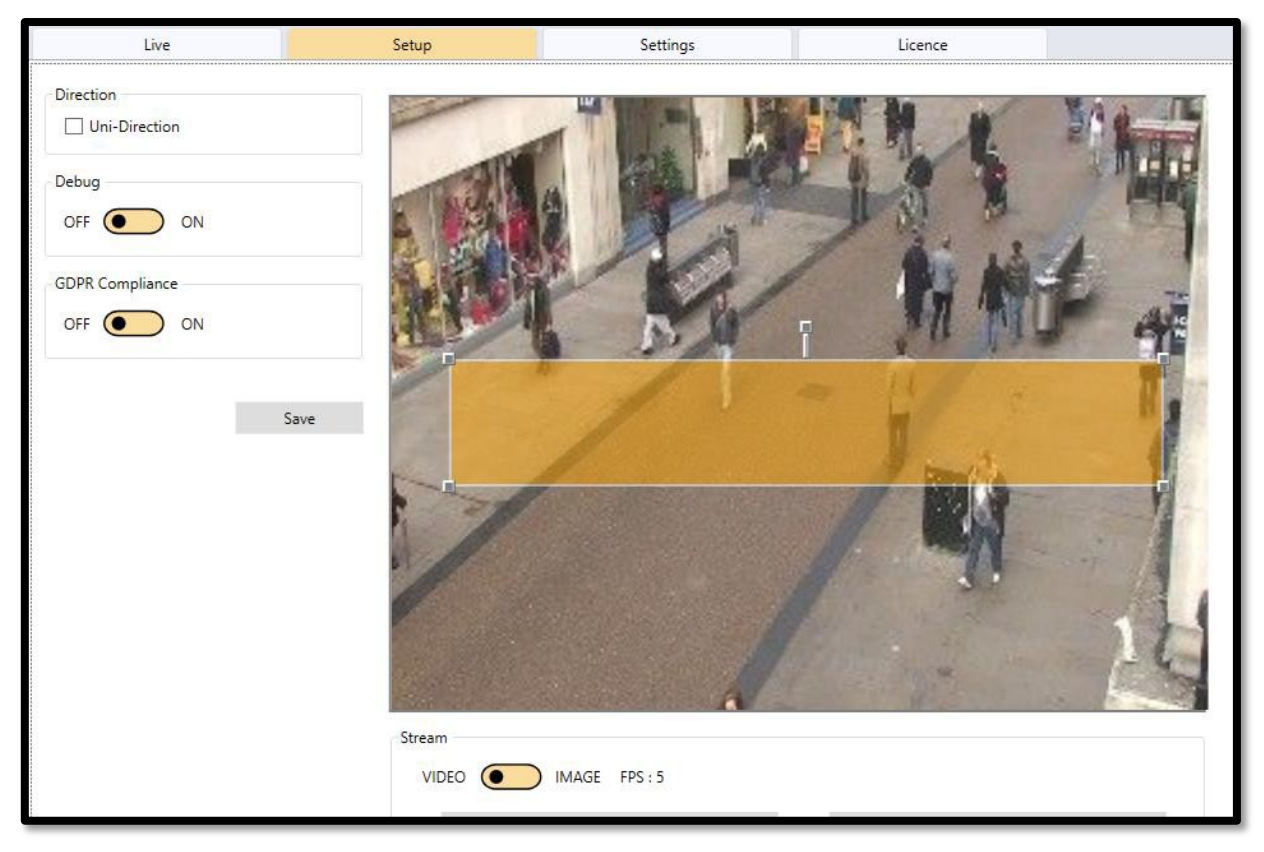

If you select another mode, make sure you click on "Save".

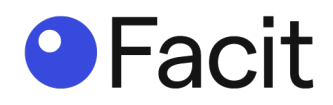

#### Step 24c: notifications

This is used for Store Signage Traffic Light information screens and points to the device running these screen(s).

| IP Address | 127.0.0.1 |  |
|------------|-----------|--|
| Port       | 2501      |  |
| Status     | Off 💽 ON  |  |
|            |           |  |

If you make changes, make sure you click on "Save".

#### Step 24d: opening hours

With all items WHITE = this enables you to edit and change Open Time, Close Time, All Day or Closed functions.

| Operating Hours |             |             |           |        |
|-----------------|-------------|-------------|-----------|--------|
| All Week        |             |             |           | Sync   |
|                 |             |             |           |        |
| Monday          | (b) 08 : 00 | (L) 22 : 00 | All Day   | Closed |
| Tuesday         | (b) 08 : 00 | C 22 : 00   | 🗌 All Day | Closed |
| Wednesday       | (b) 08 : 00 | 22 : 00     | All Day   | Closed |
| Thursday        | (L) 08 : 00 | 22 : 00     | 🗌 All Day | Closed |
| Friday          | (b) 08 : 00 | (L) 22 : 00 | All Day   | Closed |
| Saturday        | (b) 08 : 00 | 22 : 00     | All Day   | Closed |
| Sunday          | (L) 08 : 00 | 22 : 00     | All Day   | Closed |
|                 |             |             |           |        |

With Open Time and Closed Time GREYED out = system operational 24 hours a day.

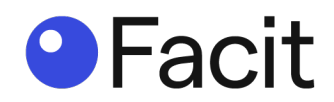

# Step 24e: holiday timings

You can preload "Holiday Timings" (Bank Holidays, Closures etc) into the systems.

|                                   |            | ,g-  |
|-----------------------------------|------------|------|
| Start Time End Time Closed Delete | Start Time | Date |

#### Click on the "+" (add symbol).

| sed Delete |
|------------|
| Delete     |
|            |
| Sav        |
|            |

Select the "Date" required and click OK.

| •  | F  | ebru | ۲  |    |    |    |
|----|----|------|----|----|----|----|
| Мо | Tu | We   | Th | Fr | Sa | Su |
| 25 | 26 | 27   | 28 | 29 | 30 | 31 |
| 1  | 2  | 3    | 4  | 5  | 6  | 7  |
| 8  | 9  | 10   | 11 | 12 | 13 | 14 |
| 15 | 16 | 17   | 18 | 19 | 20 | 21 |
| 22 | 23 | 24   | 25 | 26 | 27 | 28 |
| 1  | 2  | з    | 4  | 5  | б  | 7  |
|    |    |      |    |    |    |    |
|    |    |      |    |    |    | ОК |

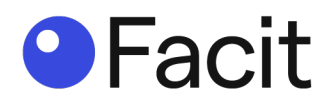

Select the **"Start hour**".

| Hour 🗙 |    |    |    |    |    |  |
|--------|----|----|----|----|----|--|
| 0      | 1  | 2  | 3  | 4  | 5  |  |
| 6      | 7  | 8  | 9  | 10 | 11 |  |
| 12     | 13 | 14 | 15 | 16 | 17 |  |
| 18     | 19 | 20 | 21 | 22 | 23 |  |

#### Select the "Start minutes".

| Minutes |    |    |    |    |    |    |    |    | ×  |
|---------|----|----|----|----|----|----|----|----|----|
| 0       | 1  | 2  | 3  | 4  | 5  | 6  | 7  | 8  | 9  |
| 10      | 11 | 12 | 13 | 14 | 15 | 16 | 17 | 18 | 19 |
| 20      | 21 | 22 | 23 | 24 | 25 | 26 | 27 | 28 | 29 |
| 30      | 31 | 32 | 33 | 34 | 35 | 36 | 37 | 38 | 39 |
| 40      | 41 | 42 | 43 | 44 | 45 | 46 | 47 | 48 | 49 |
| 50      | 51 | 52 | 53 | 54 | 55 | 56 | 57 | 58 | 59 |

Select the "Close hour".

Select the "Close minutes".

Once created, make sure to click "Save".

| Holiday Timings |              |            |        |        | +    |
|-----------------|--------------|------------|--------|--------|------|
| Date            | Start Time   | End Time   | Closed | Delete |      |
| 2021/04/02      | <b>(</b> 9:0 | (1) 19 : 0 |        | Delete |      |
|                 |              |            |        |        |      |
|                 |              |            |        |        | Save |
|                 |              |            |        |        |      |

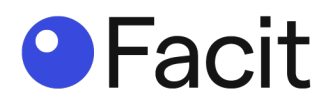

# Facit notification - store message screens

#### Step 25

Click on "Downloads" and download the "Facit Notification".

|                          |          |             | Dashboard Support |
|--------------------------|----------|-------------|-------------------|
| Downloads                |          |             |                   |
| Applications             | * Varian | * Size      | . Dowologde       |
|                          | version  | ↓ Size      | Downloads         |
| Facit Application Centre | v0.3.6   | (802.78 MB) | <u>لا</u>         |
| Facit Notification       | v0.2.2   | (23.49 MB)  | と                 |
| Facit Web Server         | v2.7.2   | (293.58 MB) | لل                |
|                          |          |             |                   |

Locate the downloaded file. Double click on the file name:

"Applications\_PeopleCounter\_Facit Notification X.X.X Setup.exe" (please note – the X.X.X will represent a number in your download – this is the version number).

### Step 26

You may get a Window message, if so click "More info" and "Run anyway".

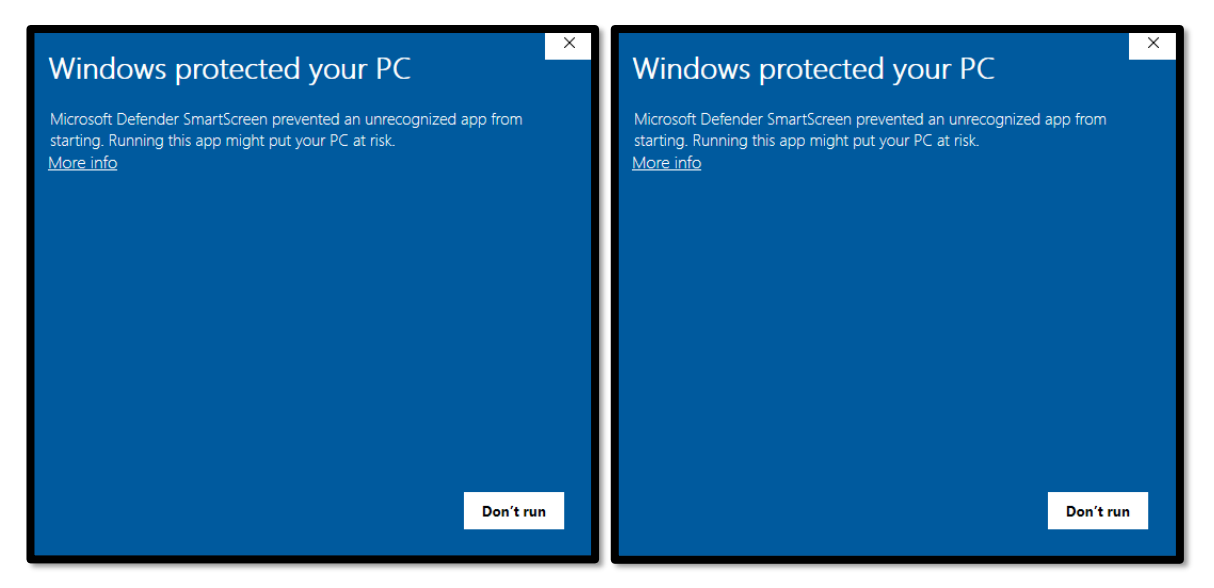

You may get a "User Account Control" message (Do you want to allow this app from an unknown publisher to make changes to your device?"), click "**Yes**".

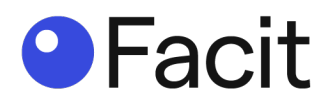

On the "Welcome to the "Facit Notification Setup Wizard", click "Next".

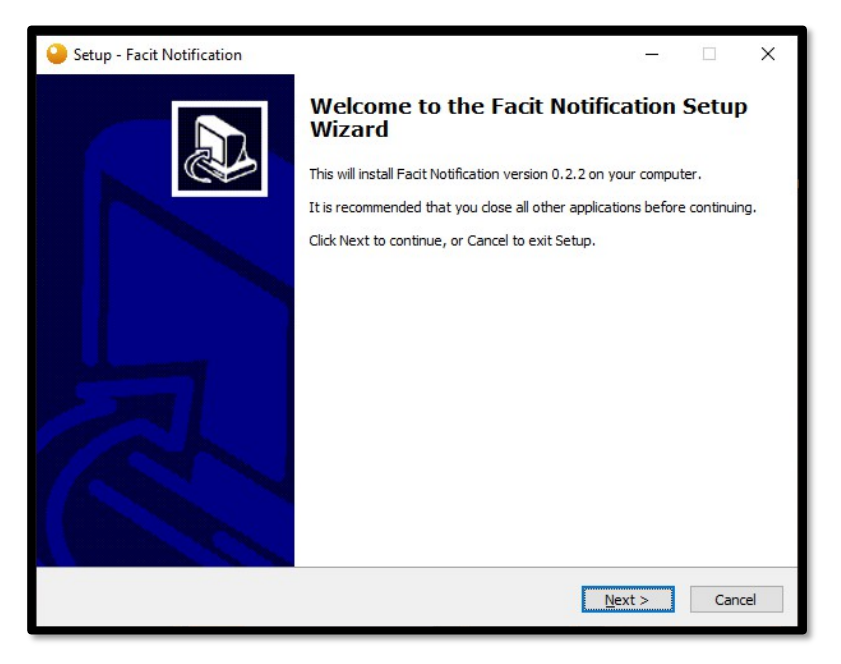

# Step 28

On "Licence Agreement", please read and then **select** "I accept the agreement" and click "**Next**".

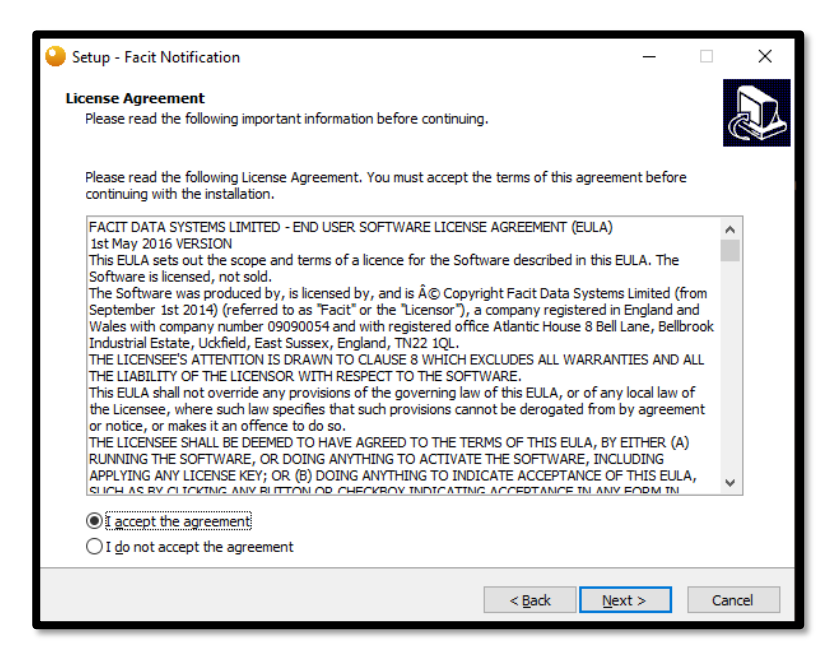

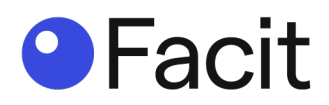

Select Destination Location, if you accept the recommended location, click "Next".

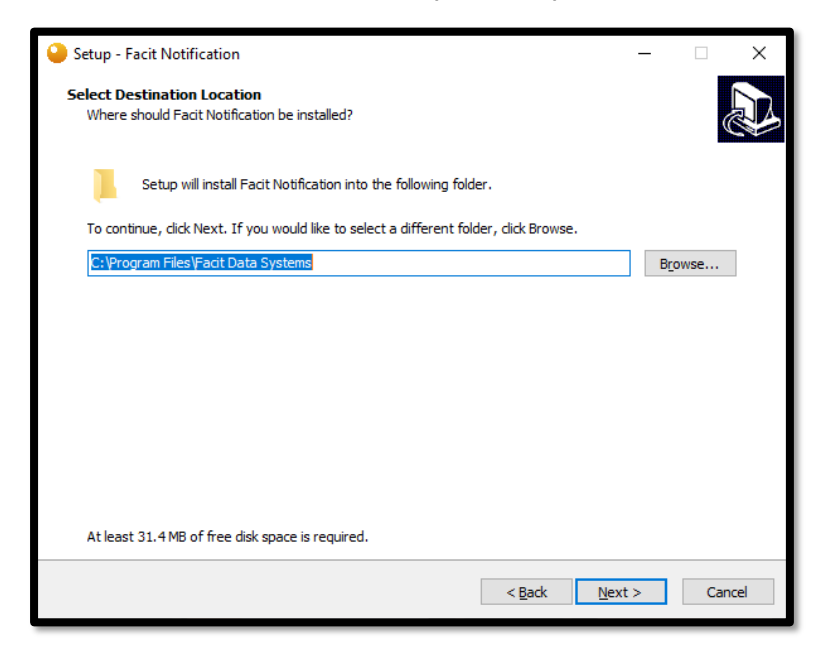

# Step 30

Select Component, leave "Nodejs" ticked, click "Next".

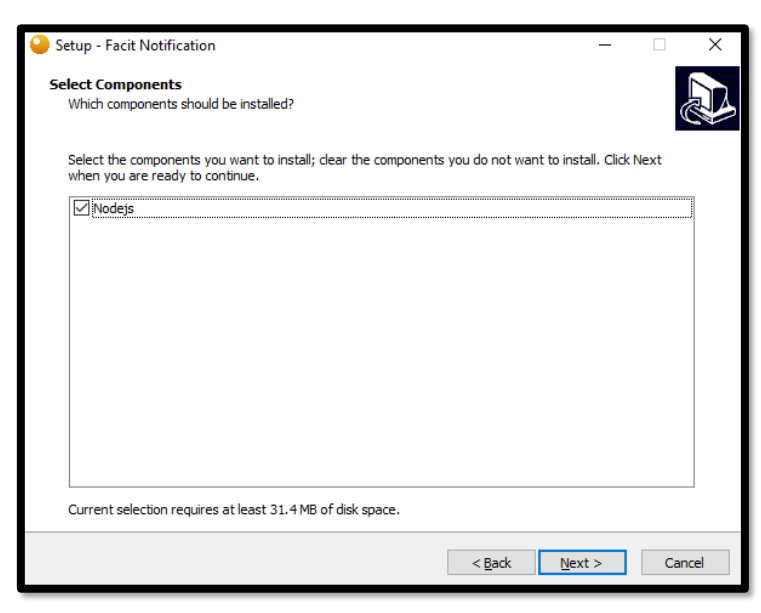

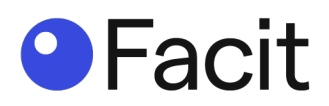

On the "Ready to Install" window confirming the location of the install, click "Install".

| 🎴 Set | tup - Facit Notification                                                                       | -          |       | ×     |
|-------|------------------------------------------------------------------------------------------------|------------|-------|-------|
| Rea   | ady to Install<br>Setup is now ready to begin installing Facit Notification on your computer.  |            |       | Ð     |
| C C   | Click Install to continue with the installation, or click Back if you want to review or change | e any sett | ings. |       |
|       | NodeJS 12.18.4 will be installed                                                               |            |       | ~     |
|       | <                                                                                              |            | >     |       |
|       | < Back Inst                                                                                    | tall       | C     | ancel |

#### Step 32

This will then install, with a progression bar.

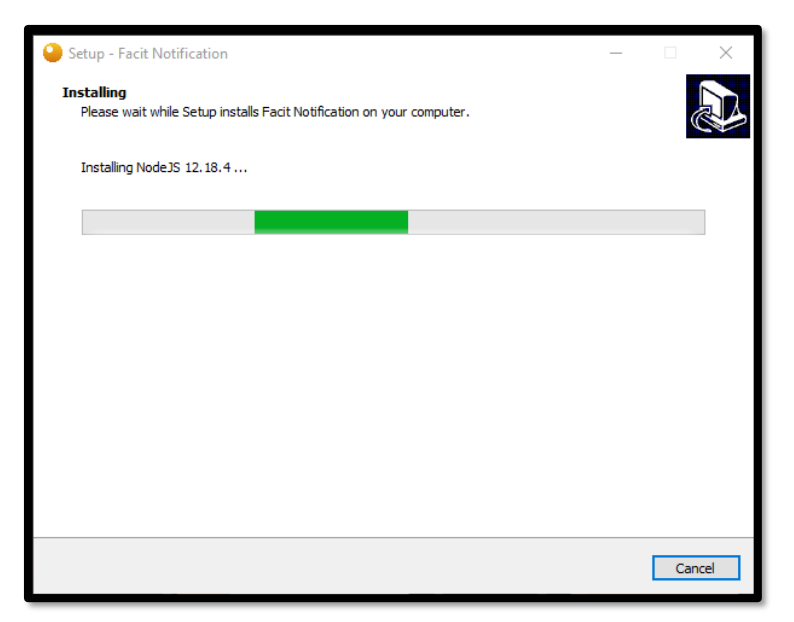

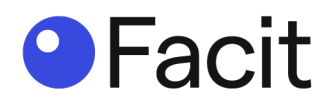

Configuring Facit Notification, configuration complete, click "Next".

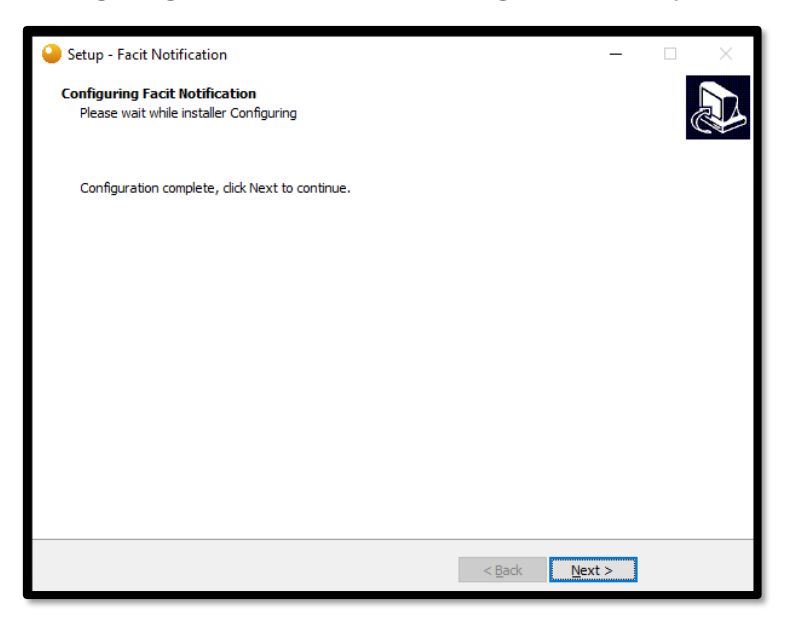

#### Step 34

Completing the Facit Notification Setup Wizard, click "Finish".

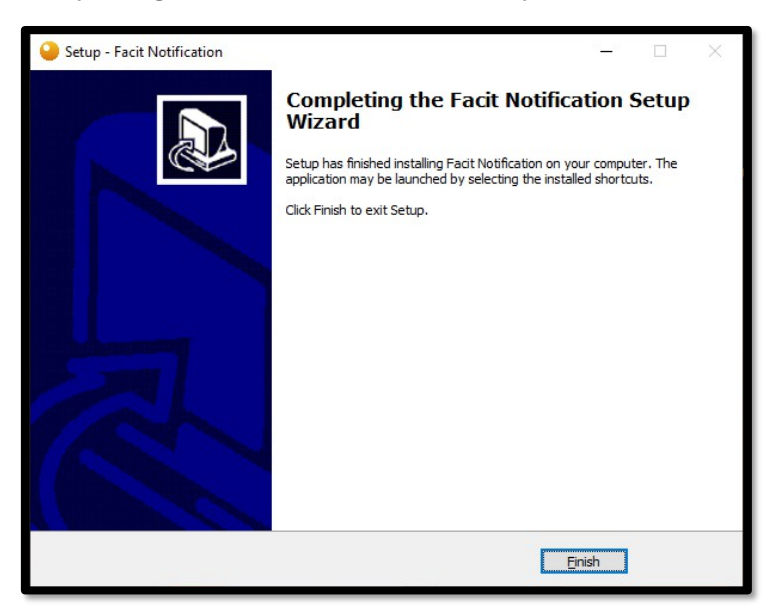

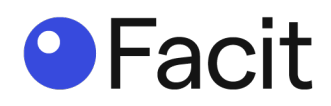

On the desktop you will have a new icon "FacitNotification.exe", double click on icon.

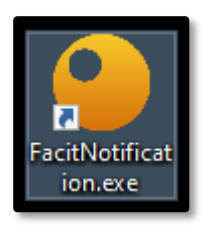

This is the screen displayed at store entrances showing the status based on your occupancy requirements.

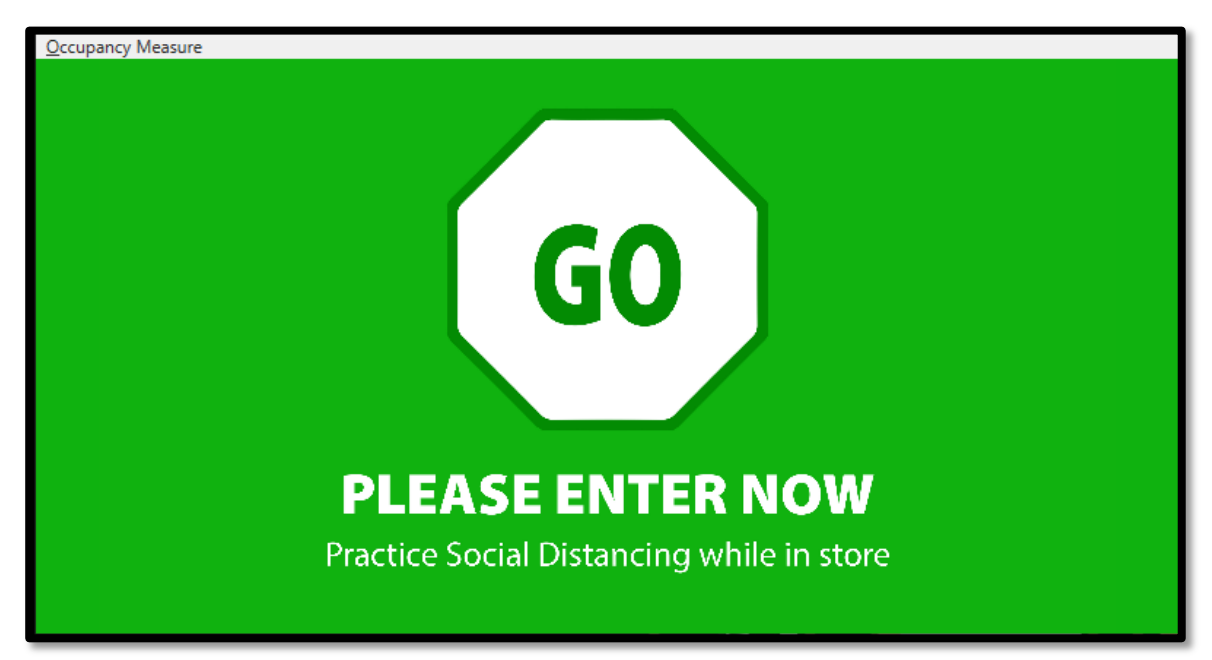

If you click on "**Occupancy Measure**", you get a drop-down menu with two options, "Setting (F5)" and "Window".

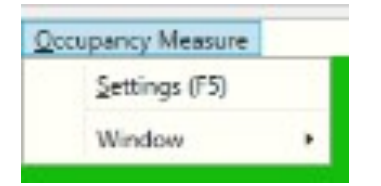

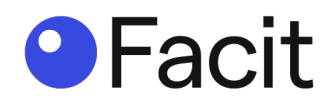

### Step 35a

Clicking on "Settings", brings up a login window.

| × |
|---|
| ۷ |
|   |
|   |
|   |

Default password is password, click "Login".

| Settings  | ×     |
|-----------|-------|
| Occupancy |       |
| Current   |       |
| Maximum   | 10000 |
|           | Save  |
|           |       |

This is an override function if store occupancy seems wrong.

Any changes click "Save".

Any number inserted here is reset overnight back to zero (0).

#### Step 35b

Clicking on "Settings", brings up a login window.

| • | Settings | > | ( |
|---|----------|---|---|
|   | user     | v |   |
|   | Password |   |   |
|   | Login    |   |   |
|   |          |   |   |

If you click on the DOWN ARROW, you get an option to select "admin".

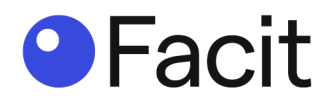

Default password is password, click "Login".

| Settings | × |
|----------|---|
| user     | • |
| user     |   |
| admin    |   |
| Login    |   |
|          | _ |
|          |   |

This gives you additional editable functions:

| Settings           |       |                  | × Advance>> |
|--------------------|-------|------------------|-------------|
| Occupancy          |       | Customer Flow    |             |
| Current<br>Maximum | 10000 |                  | 10          |
|                    | Save  | Delay (Seconds)  | 1           |
|                    |       | Window (Minutes) | 2<br>Save   |
|                    |       |                  |             |

- Customer flow = the regulated arrival process
- Enable = if ticked, this enables a custom delay as per below.
- Customers = how many customers can arrive in what time (as below "Window").
- Delay (seconds) = the delay in seconds until the system will allow another customer to enter
- Window (minutes) = how many customers can arrive within defined minutes, if over customer number (as above) then a delay is triggered

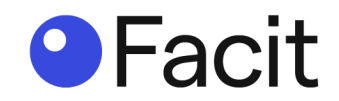

Clicking on "Advance >>" brings up the ability to change the "Go Image" and "Stop Image" as well as (if ticked) Show Occupancy. The Api Call allows the Show Occupancy information to be sent to another device, the URL of this devices is inserted in this field.

| Settings                                                                       | ×       |
|--------------------------------------------------------------------------------|---------|
| <                                                                              |         |
| Go Image                                                                       |         |
|                                                                                | Browse  |
| Stop Image                                                                     |         |
|                                                                                | Browse  |
| Show Occupancy                                                                 |         |
| X:         0         Y:         0         Font Size:         16         Color: | #FFFFFF |
| 🗆 Api Call                                                                     |         |
|                                                                                |         |
|                                                                                | Save    |

Any changes click "Save".

#### Step 35c

Clicking on "Window" gives three options, "Maximised", "Normal" and "Minimised":

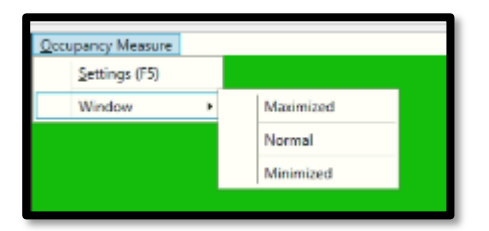

- Maximised = full screen and recommend for screen deployment
- Normal = shows with computer window
- Minimised = drops the window to the windows tool bar

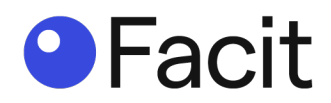

# Facit Webserver (reporting tool) - installation

#### Step 36

Click on "Downloads" and download the "Facit Web Server".

|                          |         |             | Dashboard Support |
|--------------------------|---------|-------------|-------------------|
| Downloads                |         |             |                   |
| Applications             |         |             |                   |
| Name                     | Version | 1 Size      | Downloads         |
| Facit Application Centre | v0.3.6  | (802.78 MB) | <u>ب</u>          |
| Facit Notification       | v0.2.2  | (23.49 MB)  | <u>له</u>         |
| Facit Web Server         | v2.7.2  | (293.58 MB) | <u>ب</u>          |
|                          |         |             |                   |

Locate the downloaded file and double click on the file name:

"Applications\_Calculas\_Facit Webserver X.X.X Setup.exe". (please note – the X.X.X will represent a number in your download – this is the version number).

#### Step 37

You may get a Window message, if so click "More info", and then "Run anyway".

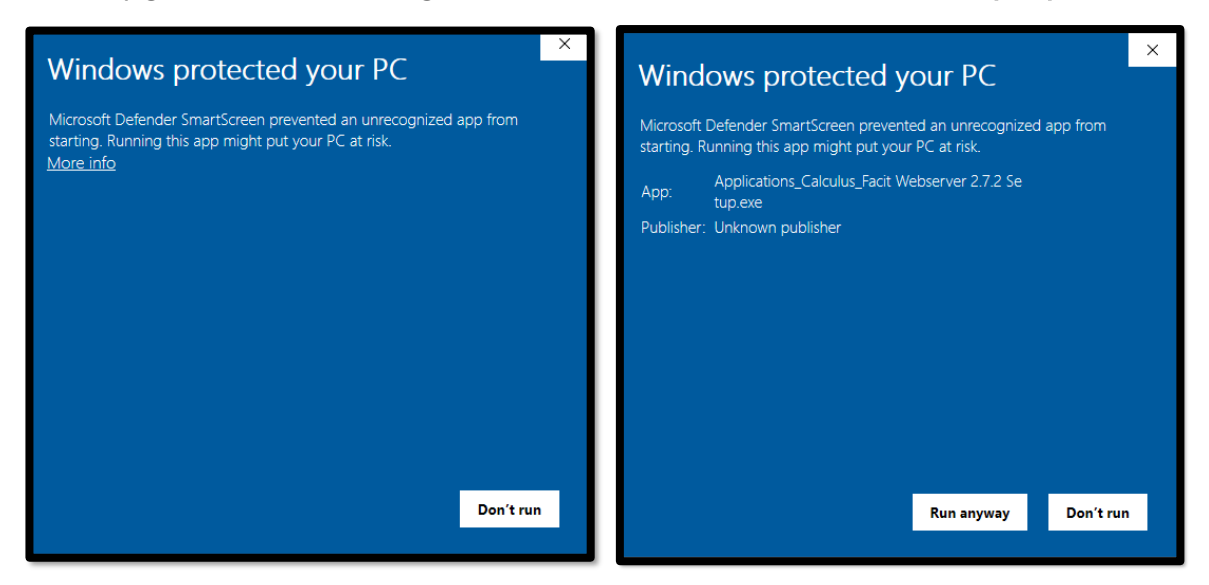

You may get a "User Account Control" message (Do you want to allow this app from an unknown publisher to make changes to your device?"), click "**Yes**".

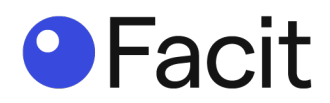

On the "Welcome to the Facit Webserver Setup Wizard", click "Next".

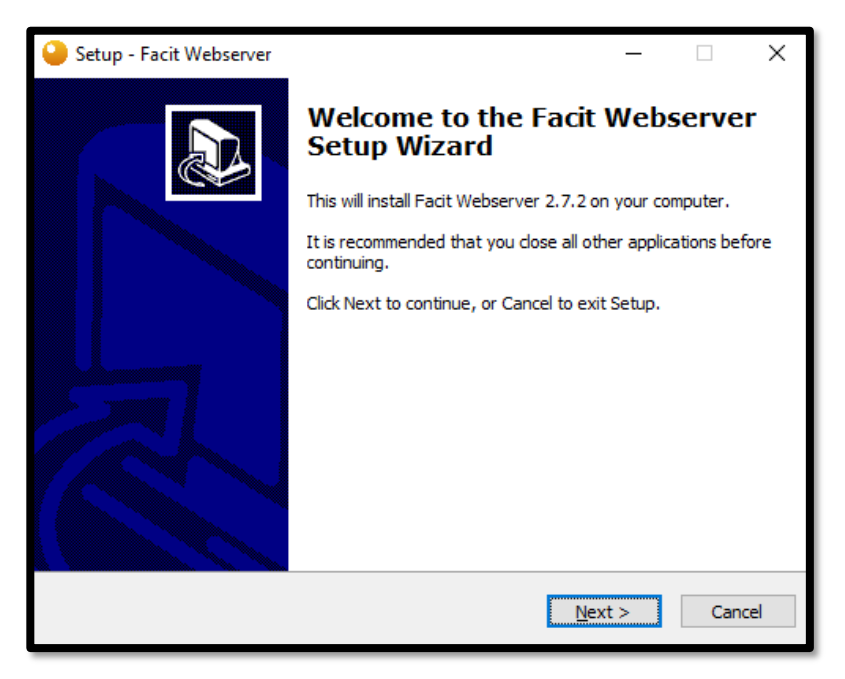

#### Step 39

On "Licence Agreement", please read and then **select** "I accept the agreement" and click "**Next**".

| Setup - Facit Webserver                                                                                                    | -                                                                          |                          | ×   |
|----------------------------------------------------------------------------------------------------|----------------------------------------------------------------------------|--------------------------|-----|
| License Agreement<br>Please read the following important information before continuing.                                                                                                    |                                                                            | Ģ                        |     |
| Please read the following License Agreement. You must accept the te agreement before continuing with the installation.                                                                                                    | erms of th                                                                 | nis                      |     |
| FACIT DATA SYSTEMS LIMITED - END USER SOFTWARE LICENSE AG<br>(EULA)<br>1st May 2016 VERSION<br>This EULA sets out the scope and terms of a licence for the Software<br>this EULA. The Software is licensed, not sold.<br>The Software was produced by, is licensed by, and is © Copyright<br>Systems Limited (from September 1st 2014) (referred to as "Facit" o<br>"Licensor"), a company registered in England and Wales with compan<br>09090054 and with registered office Atlantic House 8 Bell Lane, Bell<br>Industrial Estate, Uckfield, East Sussex, England, TN22 1QL.<br>THE LICENSEE'S ATTENTION IS DRAWN TO CLAUSE 8 WHICH EXCLU<br>I accept the agreement<br>I do not accept the agreement | REEMEN<br>e describe<br>Facit Dat<br>r the<br>y numbe<br>prook<br>JDES ALL | T A<br>ed in<br>ta<br>tr |     |
| < <u>B</u> ack <u>N</u> ext                                                                                                    | :>                                                                         | Can                      | cel |

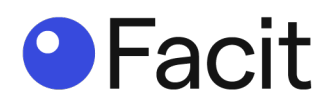

Select Destination Location, if you accept the recommended location, click "Next".

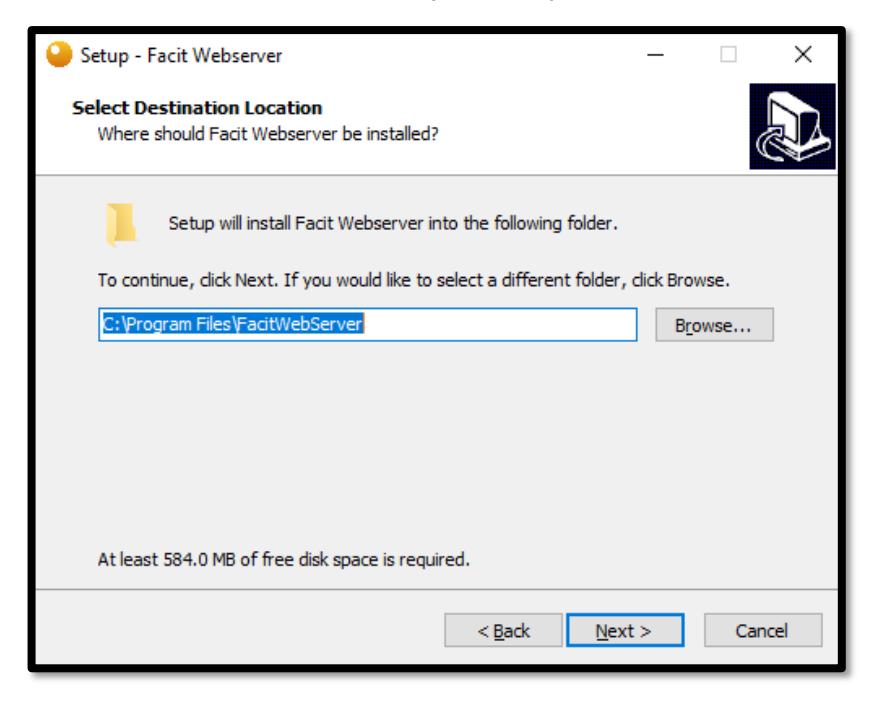

### Step 41

Select Components, leave "Postgresql Database" and "Nodejs" TICKED, click "Next".

| Setup - Facit Webserver                                                                                                 | _         |         | ×   |
|----------------------------------------------------------------------------------------------------|-----------|---------|-----|
| Select Components<br>Which components should be installed?                                                              |           | (       |     |
| Select the components you want to install; clear the components you install. Click Next when you are ready to continue. | ou do not | want to |     |
| Postgresql Database                                                                                                    |           |         | •   |
| Nodejs                                                                                                    |           |         |     |
|                                                                                                    |           |         |     |
|                                                                                                    |           |         |     |
|                                                                                                    |           |         |     |
|                                                                                                    |           |         |     |
|                                                                                                    |           |         |     |
| Current selection requires at least 584.0 MB of disk space.                                                             |           |         |     |
| < <u>B</u> ack <u>N</u> ex                                                                                              | ct >      | Can     | cel |

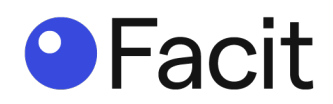

Select Start Menu Folder, if you accept the recommended location, click "Next".

| Setup - Facit Webserver -                                                     | -      |         | ×    |
|-------------------------------------------------------------------------------|--------|---------|------|
| Select Start Menu Folder<br>Where should Setup place the program's shortcuts? |        | Ģ       |      |
| Setup will create the program's shortcuts in the following Start              | Menu   | folder. |      |
| To continue, click Next. If you would like to select a different folder, clic | k Brov | vse.    |      |
| Facit Webserver                                                               | Bro    | wse     |      |
|                                                                               |        |         |      |
|                                                                               |        |         |      |
|                                                                               |        |         |      |
|                                                                               |        |         |      |
|                                                                               |        |         |      |
|                                                                               |        |         |      |
| < <u>B</u> ack <u>N</u> ext >                                                 |        | Can     | icel |

# Step 43

Ready to Install window lists items being installed, click "Install".

| Setup - Facit Webserver                                                                                                    | _                                |          | ×   |
|----------------------------------------------------------------------------------------------------|----------------------------------|----------|-----|
| Ready to Install<br>Setup is now ready to begin installing Facit Webserver on your of                                                                                                    | omputer.                         | G        |     |
| Click Install to continue with the installation, or click Back if you w<br>change any settings.                                                                                                    | ant to revie                     | w or     |     |
| Older Version of NodeJS 12.18.4 Detected, New version 12.18.<br>Older Version of Postgres 12.2-2 Detected, New version 12.2-2<br>Facit Webserver will be installed at<br>C:\Program Files\FacitWebServer | 4 will be ins<br>2 will be insta | talled A |     |
| <                                                                                                    |                                  | >        |     |
| < <u>B</u> ack                                                                                                    | Install                          | Can      | cel |
|                                                                                                    |                                  |          |     |

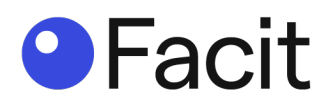

You get an "Installing" window with a progression bar.

| <mark>)</mark> Setup - Facit Webserver                                           | _ |     | ×    |
|----------------------------------------------------------------------------------|---|-----|------|
| Installing<br>Please wait while Setup installs Facit Webserver on your computer. |   |     | Ð    |
| Extracting files                                                                 |   |     |      |
|                                                                                  |   |     |      |
|                                                                                  |   |     |      |
|                                                                                  |   |     |      |
|                                                                                  |   |     |      |
|                                                                                  |   |     |      |
|                                                                                  |   | Car | ncel |

#### Step 44

Setup -PostgreSQL, click "Next".

| 🂐 Setup      |                                         | —     |     | ×   |
|--------------|-----------------------------------------|-------|-----|-----|
| Packaged by: | Setup - PostgreSQL                      |       |     |     |
| POSTGRES     | Welcome to the PostgreSQL Setup Wizard. |       |     |     |
| PostgreSQL   |                                         |       |     |     |
| (f)          |                                         |       |     |     |
| 0            |                                         |       |     |     |
|              |                                         |       |     |     |
|              | < Back N                                | ext > | Can | cel |

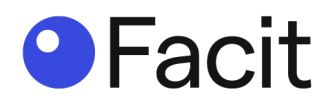

Installation Directory click "Next".

| 🍯 Setup                                                                                                    |        | _      |        |
|----------------------------------------------------------------------------------------------------|--------|--------|--------|
| Installation Directory                                                                                               |        |        |        |
| Please specify the directory where PostgreSQL will be insta<br>Installation Directory C:\Program Files\PostgreSQL\12 | lled.  |        |        |
|                                                                                                    |        |        |        |
|                                                                                                    |        |        |        |
|                                                                                                    |        |        |        |
| VMware InstallBuilder                                                                                                |        |        |        |
|                                                                                                    | < Back | Next > | Cancel |

Step 46 UNTICK "Stack Builder" and click "Next".

| 👼 Setup                                                                            | - 🗆 X                                                                                                    |
|------------------------------------------------------------------------------------|----------------------------------------------------------------------------------------------------|
| Select Components                                                                  |                                                                                                    |
| Select the components you want to install; clear the<br>you are ready to continue. | he components you do not want to install. Click Next when                                                                                     |
| PostgreSQL Server     pgAdmin 4     Stack Builder     Command Line Tools           | Stack Builder may be used to download and install<br>additional tools, drivers and applications to<br>complement your PostgreSQL installation |
| nstallBuilder                                                                      | < Back Next > Cancel                                                                                                    |

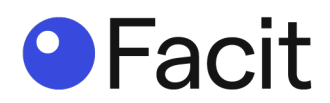

Data Directory, if you accept the recommended location, click "Next".

| 🍯 Setup                                                                                                    |        |     | _    |     | ×   |
|----------------------------------------------------------------------------------------------------|--------|-----|------|-----|-----|
| Data Directory                                                                                                 |        |     |      |     |     |
| Please select a directory under which to store your data.<br>Data Directory : Program Files PostgreSQL 12 data |        |     |      |     |     |
| /Mware InstallBuilder                                                                                          | < Back | Nex | kt > | Can | cel |

# Step 48

Pre-Installation Summary, click "Next".

|                                                                                                    | 3   |      |
|----------------------------------------------------------------------------------------------------|-----|------|
| Pre Installation Summary                                                                                                    |     |      |
| The following settings will be used for the installation::                                                                                                    |     |      |
| Installation Directory: C:\Program Files\PostgreSQL\12<br>Server Installation Directory: C:\Program Files\PostgreSQL\12<br>Data Directory: C:\Program Files\PostgreSQL\12\data<br>Database Port: 5432<br>Database Superuser: postgres<br>Operating System Account: NT AUTHORITY\NetworkService<br>Database Service: postgresql-x64-12<br>Command Line Tools Installation Directory: C:\Program Files\PostgreSQL\12<br>pgAdmin4 Installation Directory: C:\Program Files\PostgreSQL\12<br>Stack Builder Installation Directory: C:\Program Files\PostgreSQL\12 |     | < >  |
| VMware InstallBuilder<br>                                                                                                    | Car | ncel |

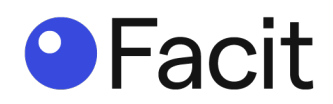

Ready to Install, click "Next".

| 📲 Setup                                                             | _      |       | ×  |
|---------------------------------------------------------------------|--------|-------|----|
| Ready to Install                                                    |        |       |    |
| Setup is now ready to begin installing PostgreSQL on your computer. |        |       |    |
|                                                                     |        |       |    |
|                                                                     |        |       |    |
|                                                                     |        |       |    |
|                                                                     |        |       |    |
|                                                                     |        |       |    |
|                                                                     |        |       |    |
|                                                                     |        |       |    |
| VMware InstallBuilder<br>                                           | Next > | Cance | el |

You get an "Installing" window with a progression bar.

| Installing Please wait while Setup installs PostgreSQL on your computer. Installing Unpacking C: \Program []ostgresql\html\sql-altermaterializedview.html                                                                                                    | Setup                                                      |             | _      |      | х  |
|----------------------------------------------------------------------------------------------------|------------------------------------------------------------|-------------|--------|------|----|
| Please wait while Setup installs PostgreSQL on your computer. Installing Unpacking C:\Program []ostgresql\html\sql-altermaterializedview.html                                                                                                    | Installing                                                 |             |        |      |    |
| Installing Unpacking C: \Program []ostgresql\html\sql-altermaterializedview.html                                                                                                    | Please wait while Setup installs PostgreSQL on your comput | er.         |        |      |    |
| Unpacking C: \Program []ostgresql\html\sql-altermaterializedview.html           Image: Second Second Seco | Installing                                                 | ,           |        |      |    |
| VMware InstallBuilder                                                                                                    | Unpacking C:\Program []ostgresql\html\sql-altermaterializ  | edview.html |        |      |    |
| VMware InstallBuilder                                                                                                    |                                                            |             |        |      |    |
| VMware InstallBuilder<br>< Back Next > Cancel                                                                                                    |                                                            |             |        |      |    |
| VMware InstallBuilder<br>< Back Next > Cancel                                                                                                    |                                                            |             |        |      |    |
| VMware InstallBuilder                                                                                                    |                                                            |             |        |      |    |
| VMware InstallBuilder                                                                                                    |                                                            |             |        |      |    |
| VMware InstallBuilder                                                                                                    |                                                            |             |        |      |    |
| VMware InstallBuilder                                                                                                    |                                                            |             |        |      |    |
| VMware InstallBuilder<br>                                                                                                    |                                                            |             |        |      |    |
| VMware InstallBuilder                                                                                                    |                                                            |             |        |      |    |
| VMware InstallBuilder<br>                                                                                                    |                                                            |             |        |      |    |
| < Back Next > Cancel                                                                                                    | VMware InstallBuilder                                      |             |        |      |    |
|                                                                                                    |                                                            | < Back      | Next > | Cano | el |
|                                                                                                    |                                                            |             |        |      |    |

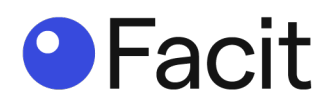

Completing the PostgreSQL Setup Wizard, UNTICK "Stack Builder" and click "Finish".

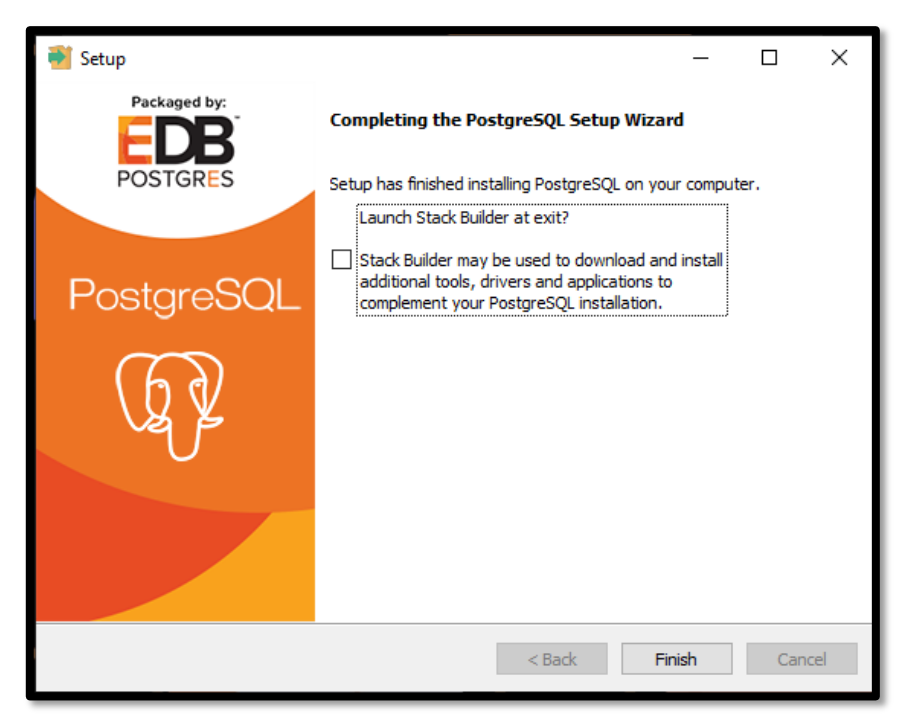

# Step 51

Facit Webserver continues "Extracting files", and shows a progression bar.

| Setup - Facit Webserver                                                          | _ |     | ×    |
|----------------------------------------------------------------------------------|---|-----|------|
| Installing<br>Please wait while Setup installs Facit Webserver on your computer. |   | Q   |      |
| Extracting files                                                                 |   |     |      |
|                                                                                  |   |     |      |
|                                                                                  |   |     |      |
|                                                                                  |   |     |      |
|                                                                                  |   |     |      |
|                                                                                  |   |     |      |
|                                                                                  |   | Can | icel |

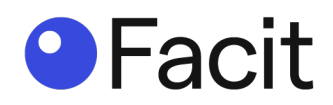

PostgreSQL Login Credential, recommend password for the Database is "facit", click "**Next**" to accept all recommendations.

| 싙 Setup - Facit Webserver                                       |                              | - |          |
|-----------------------------------------------------------------|------------------------------|---|----------|
| PostgreSQL Login Credentials<br>Please enter postgresql login o | <b>s</b><br>redentials       |   | <b>H</b> |
| Database Name                                                   | facit_server                 |   |          |
| Database User                                                   | postgres                     |   |          |
| Database Password                                               | ••••                         |   |          |
| Database Port                                                   | 5432                         |   |          |
| Postgres Path                                                   | C:\Program Files\PostgreSQL\ |   |          |
|                                                                 |                              |   |          |
|                                                                 |                              |   |          |
|                                                                 |                              |   |          |
|                                                                 | Next                         | > | Cancel   |

Testing and Creating Database, with a progression bar.

| Setup - Facit Webserver -                                                                         | · 🗆 | $\times$ |
|---------------------------------------------------------------------------------------------------|-----|----------|
| <b>Testing and Creating Database</b><br>Please wait while installer finishes configuring database |     |          |
| Initializing Database                                                                             |     |          |
|                                                                                                   |     |          |
|                                                                                                   |     |          |
|                                                                                                   |     |          |
|                                                                                                   |     |          |
|                                                                                                   |     |          |
| < <u>B</u> ack <u>N</u> ext >                                                                     |     |          |
|                                                                                                   |     |          |
|                                                                                                   |     |          |
|                                                                                                   |     |          |

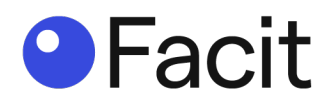

Testing and Creating Database, Database Initialised, click "Next".

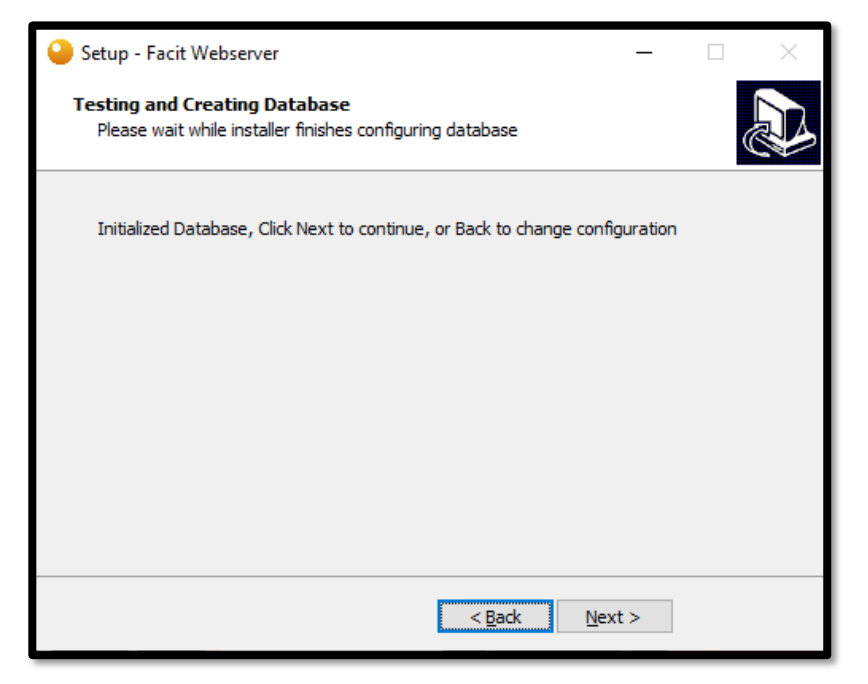

Configuring Facit Webserver, with a progression bar.

| 싙 Setup - Facit Webserver                                              |                | _              |   |
|------------------------------------------------------------------------|----------------|----------------|---|
| Configuring Facit Webserver<br>Please wait while installer Configuring |                |                | Ð |
| Please Wait, Finalizing Installation                                   |                |                |   |
|                                                                        |                |                |   |
|                                                                        |                |                |   |
|                                                                        |                |                |   |
|                                                                        |                |                |   |
|                                                                        | < <u>B</u> ack | <u>N</u> ext > |   |

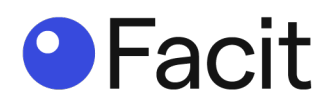

Configuring Facit Webserver, configuration complete, click "Next".

| 🝚 Setup - Facit Webserver                                              | —    | $\times$ |
|------------------------------------------------------------------------|------|----------|
| Configuring Facit Webserver<br>Please wait while installer Configuring |      |          |
| Configuration complete, click Next to continue.                        |      |          |
|                                                                        |      |          |
|                                                                        |      |          |
|                                                                        |      |          |
|                                                                        |      |          |
| < <u>B</u> ack <u>N</u> e                                              | xt > |          |

# Step 55

Completing the Facit Webserver Setup Wizard, click "Finish".

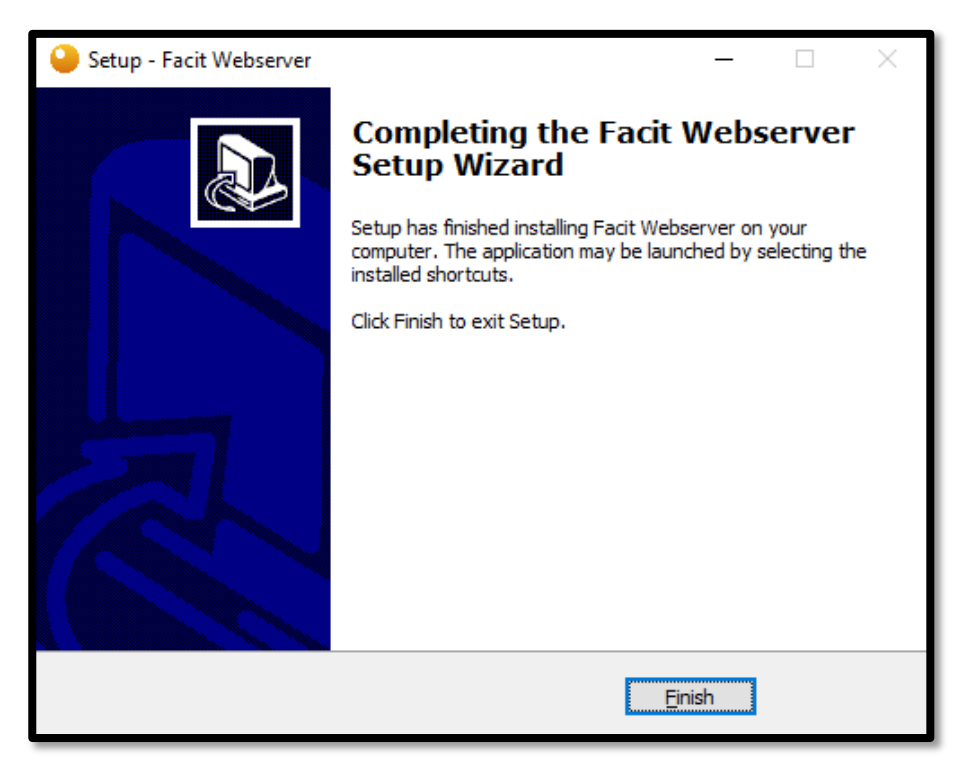

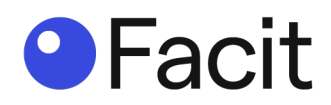

# Facit Webserver (reporting tool) - admin

# Step 56

Open your preferred web browser and type in http://localhost:8085/ and press "enter" on the keyboard.

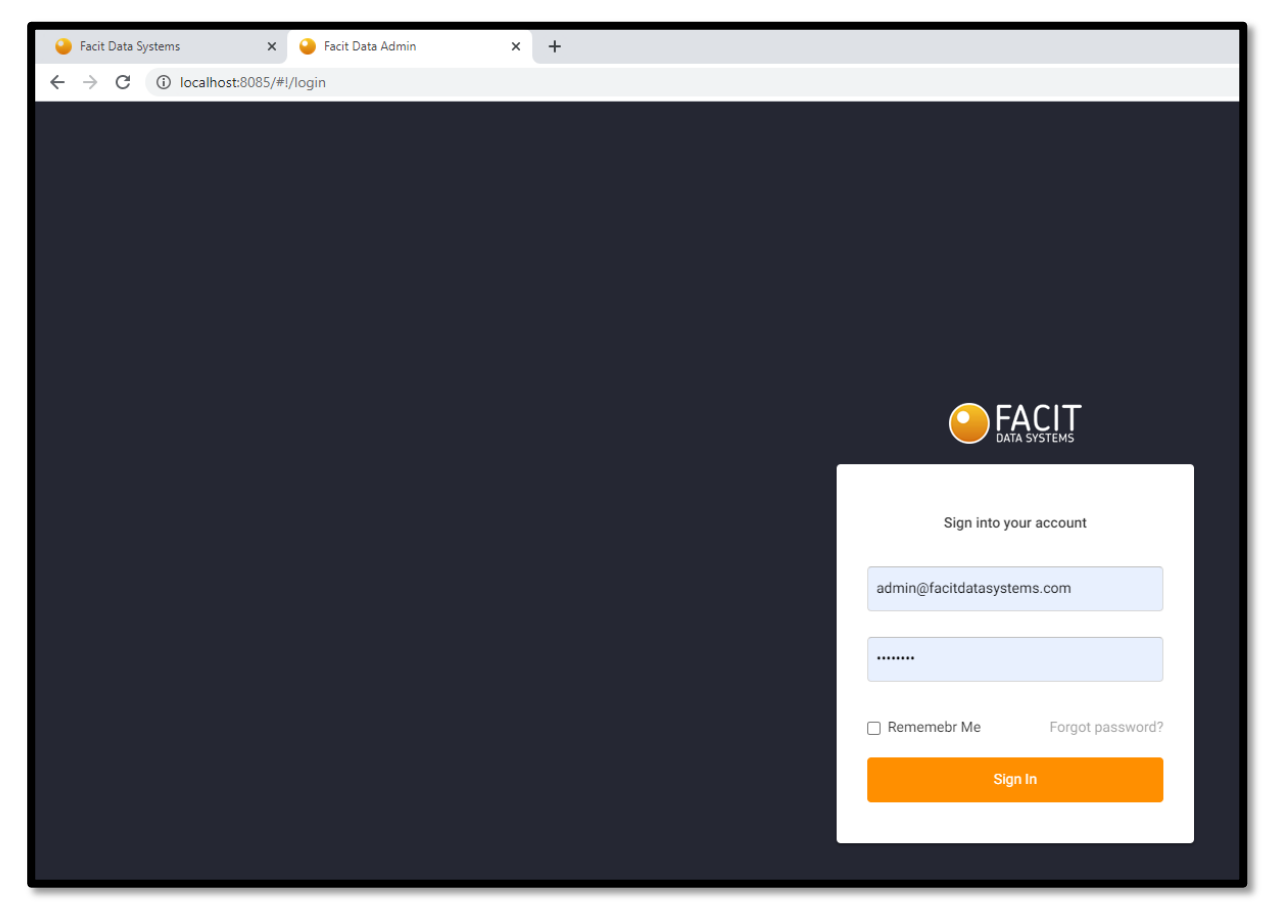

Fill in the login credentials provided to you.

Default username is **admin@facitdatasystems.com** and Password is **password**.

You are presented with the "Admin Home Page".

| ← → C ① Iscalhout2005/#/admin             ← → C ② EACLT             ← → C ③ Iscalhout2005/#/admin             ← → C ④             ← → C ④             ← → C ④             ← → C ④             ← → C ④             ← → C ④             ← → C ④             ← → C ④                 ← → C ④ | et Data Syntems x 🤪 Fach Data Admin x 🕇                                | - 8                             | × |
|----------------------------------------------------------------------------------------------------|------------------------------------------------------------------------|---------------------------------|---|
| C FACIT<br>12-27 FM2027 (03)-01                                                                                                    | C O localhost5005/#/Jadmin                                             | • 🛧 😝                           | : |
|                                                                                                    | FACIT                                                                  | Admin 🥑<br>2:37 PM - 2021/03/01 |   |
| 년Region 전 Add Store                                                                                                    |                                                                        | ☑ Region                        | ] |
| Store M Name Type Address Town Postcode Region Longitude Latitude Open Close Operations                                                                                                    | M Name Type Address Town Postcode Region Longitude Latitude Open Close | Operations                      |   |
| No Mare Researds                                                                                                    | No More Records                                                        |                                 | _ |

We need to set up "Region(s)" and "Store(s)".

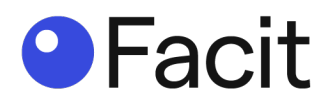

To add a "Region", click on "**Region**".

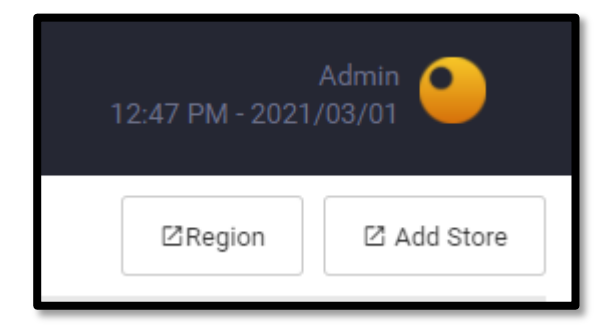

You get a list of "Regions" already installed and the ability to "Add Region".

|        |      |      |                 |           | Admin 9     |
|--------|------|------|-----------------|-----------|-------------|
| ← Back |      |      |                 |           | ZAdd Region |
| Id     | Name | Code | Color           | Operation |             |
|        |      |      | No More Records |           |             |
|        |      |      |                 |           |             |

Click "Add Region".

| 12:58 PM - 202 | Admin 🥑<br>1/03/01 |
|----------------|--------------------|
|                | ☑ Add Region       |

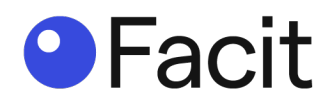

Enter the credentials of "Region".

If you define a colour, all the stores in this region will be shown on map with the store colour.

| Add Region  |         |            |
|-------------|---------|------------|
| Region Id   |         |            |
| Region Name |         |            |
| Region Code |         |            |
| Store Color | #000000 |            |
|             |         | Cancel Add |

Example:

| Add Region  |             |
|-------------|-------------|
| Region Id   | 0001        |
| Region Name | Bedforshire |
| Region Code | B1          |
| Store Color | #da1010     |
|             | Cancel Add  |

To implement information, click "Add".

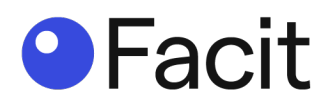

To add a "Store", click on "Add Store".

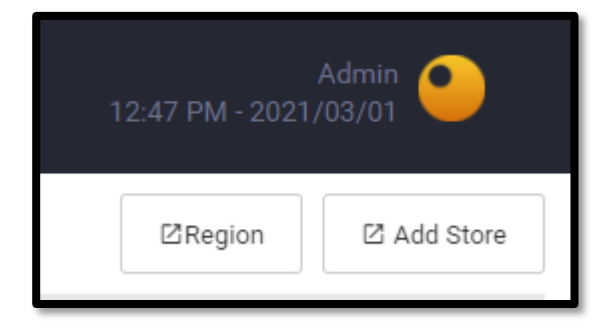

Enter the credentials of "Store".

| Add Store     |              |
|---------------|--------------|
| Store Id      |              |
| Store Name    |              |
| Store Type    | Superstore 🗸 |
| Store Address |              |
| Store Town    |              |
| Postcode      |              |
| Region        | ~            |
| Longitutde    | 0            |
| Latitude      | 0            |
| Open          | 00:00:00     |
| Close         | © 23:00:00   |
|               | Cancel Add   |

To implement information, click "Add".

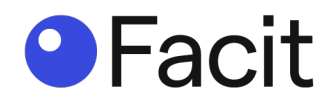

Once you have added a "Store" you will see an overview of stores added.

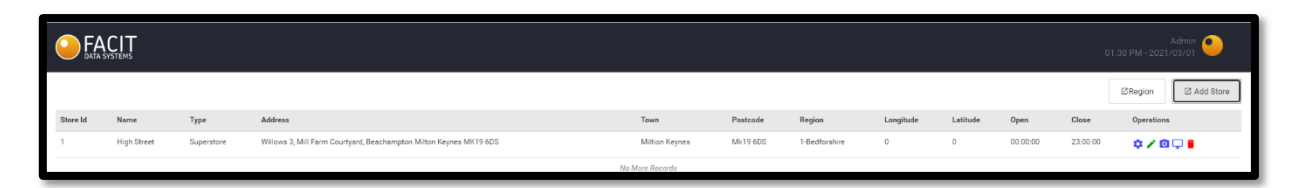

On the right hand-side you will see five (5) icons.

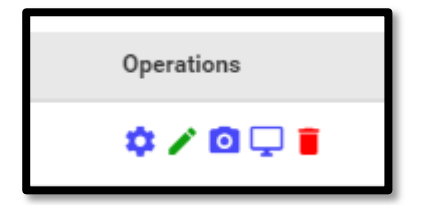

- Blue Cog = Settings (which reports you require the application to capture, see below). Green Pencil = Update (amend Store Details)
- Blue Camera = Camera (not used).
- Blue Monitor = Server (need to add a server, see below). Red Bin = delete selected store

#### Step 61

Click on "Settings" (the Blue Cog).

| settings                |        |             |          |          |           |
|-------------------------|--------|-------------|----------|----------|-----------|
| Camera Comparison Graph |        |             |          | ⊠Region  | 🗹 Add     |
| Live Dashboard Graph    | angitu | de Latitude | Open     | Close    | ations    |
| Customers Category      |        | 0           | 00:00:00 | 23:00:00 | ¢ / @ 🖓 I |
| Hourly Graph            |        |             |          |          |           |
| Weekly Graph            |        |             |          |          |           |
| Performance             |        |             |          |          |           |
| Hourly Graph            |        |             |          |          |           |
| HeatMap                 |        |             |          |          |           |
| HeatMap                 |        |             |          |          |           |
| Regional Activity       |        |             |          |          |           |
| Regional Footfall       |        |             |          |          |           |
| Activity vs Footfall    |        |             |          |          |           |
| QueueManager            |        |             |          |          |           |
| QueueManager (Min)      |        |             |          |          |           |
| Wait Time Chart         |        |             |          |          |           |
|                         | _      |             |          |          |           |

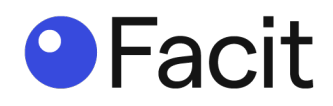

Turn on "Hourly Graph" (this turns on "Customers Category") and "Weekly Graph" and click "**Update**".

| Settings                |        |        |
|-------------------------|--------|--------|
| Camera Comparison Graph |        |        |
| Live Dashboard Graph    |        |        |
| Customers Category      |        |        |
| Hourly Graph            |        |        |
| Weekly Graph            |        |        |
| Performance             |        |        |
| Hourly Graph            |        |        |
| HeatMap                 |        |        |
| HeatMap                 |        |        |
| Regional Activity       |        |        |
| Regional Footfall       |        |        |
| Activity vs Footfall    |        |        |
| QueueManager            |        |        |
| QueueManager (Min)      |        |        |
| Wait Time Chart         |        |        |
|                         | Cancel | Update |

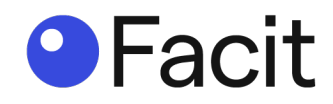

Click on "Blue Monitor" (Server).

Top right-hand corner you can "Add Server", click on this button.

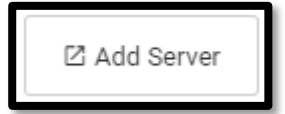

You get a window to "Add Server", fill in details.

IP Address is the address of the device running the application. File Port is normally 4050 and Status Port is normally 8002. **Make sure you "Enable File Receiver**". Click "**Add**".

| Add Server           |             |
|----------------------|-------------|
| Server Name          |             |
| IP Address           | 192.168.1.1 |
| File Port            | 4050        |
| Status Port          | 8002        |
| Enable File Receiver |             |
|                      | Cancel      |

Once added you get an overview of the added server.

| $\leftrightarrow$ $\rightarrow$ C ( ) localhost:8085/#1/admin |               |                 |             |            | ∾ ☆ 🕒 :                       |
|---------------------------------------------------------------|---------------|-----------------|-------------|------------|-------------------------------|
|                                                               |               |                 |             |            | Admin •<br>11 AM - 2021/03/02 |
| ← Back                                                        |               |                 |             |            | Z Add Server                  |
| Server Name                                                   | IP Address    | File Port       | Status Port | Operations |                               |
| Local                                                         | 192.168.1.231 | 4050            | 8002        | <b>/</b>   |                               |
|                                                               |               | No More Records |             |            |                               |

Click "Back" top left-hand corner to move back a window.

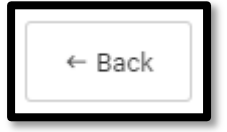

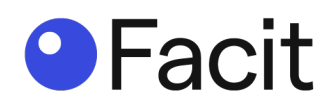

# Facit Webserver (reporting tool) - User

# Step 63

Open your preferred web browser and type in http://localhost:8080/ and press "enter" on the keyboard.

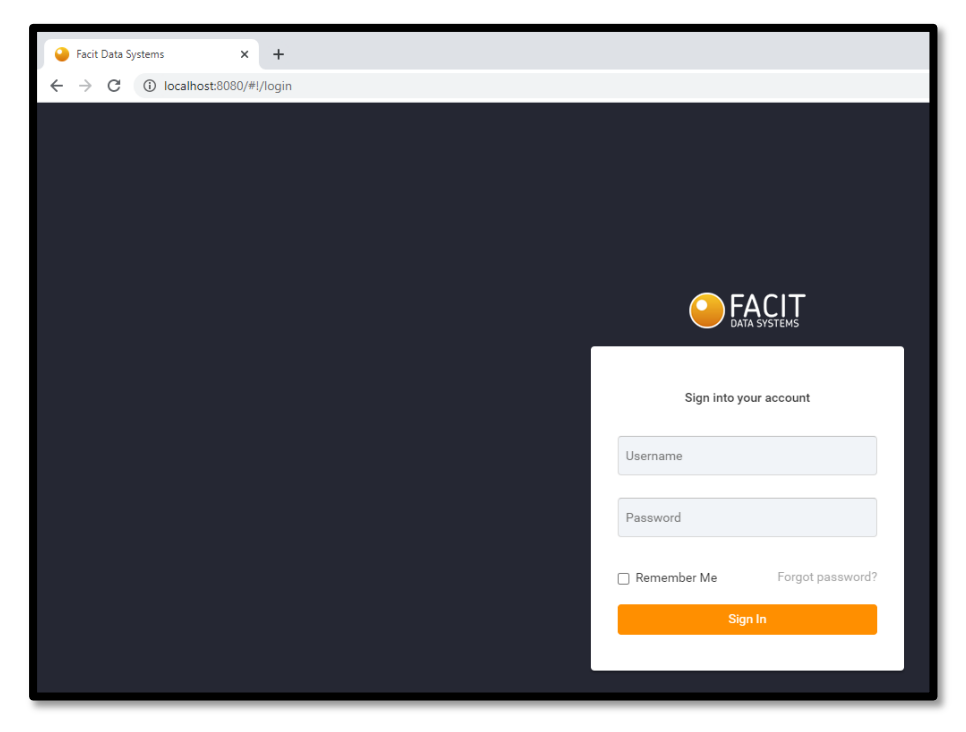

Fill in the login credentials provided to you. Default Username is **server@facitdatasystems.com** and Password is **password**.

You are present with the "Reporting Home Page".

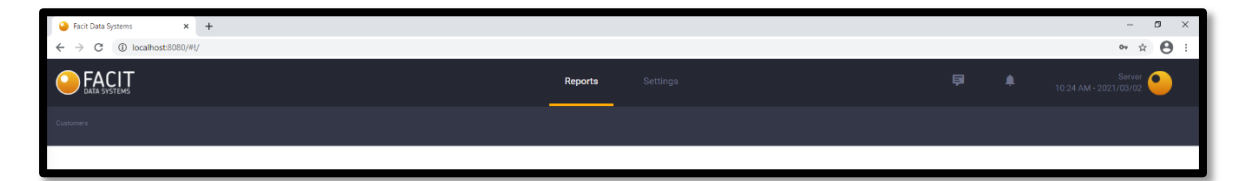

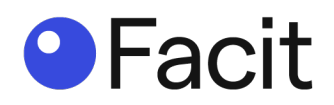

On the left had corner you have "Customers", **click** on this and you are presented with an updated window with data displayed.

|                                                                   | Reports Settings                   | Server 📀                                         |
|-------------------------------------------------------------------|------------------------------------|--------------------------------------------------|
| Cutomer                                                           |                                    |                                                  |
| 2021-03-01                                                        |                                    | Print     D Export CSV     1-High Street     All |
| People Count                                                      | Hourly Weekly                      | Total Customers<br>4,767                         |
| 40                                                                | 4,707                              |                                                  |
| 13                                                                |                                    |                                                  |
| 28                                                                |                                    |                                                  |
| 1.0                                                               |                                    |                                                  |
|                                                                   |                                    |                                                  |
| Tue 23 Feb 21 Wed 24 Feb 21 The 25 Feb 21 Fri 26 Feb 21 Sat 27 Fe | Feb 21 Sun 28 Feb 21 Mon 01 Mar 21 |                                                  |

Below "Customers" you have the current date displayed.

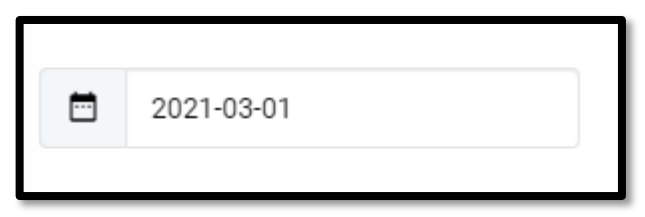

You can click in this date window and bring up a calendar and select any date that you require to report on. The report window is automatically updated.

| 2021-03-01 |          |    |    |    |    |    |    |   |
|------------|----------|----|----|----|----|----|----|---|
|            | Feb 2021 |    |    |    |    |    | >  | _ |
| Р          | Su       | Мо | Tu | We | Th | Fr | Sa |   |
|            | 31       | 1  | 2  | 3  | 4  | 5  | б  |   |
| 4.8        | 7        | 8  | 9  | 10 | 11 | 12 | 13 |   |
|            | 14       | 15 | 16 | 17 | 18 | 19 | 20 |   |
|            | 21       | 22 | 23 | 24 | 25 | 26 | 27 |   |
| 3.5        | 28       | 1  | 2  | 3  | 4  | 5  | 6  |   |
|            | 7        | 8  | 9  | 10 | 11 | 12 | 13 |   |
| 2.5.       |          |    |    |    |    |    |    | - |

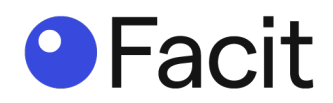

The report window "People Count" as default give you a week of daily totals with a "Total customers" on the right-hand side.

| People Count                       |                    |                    |                    |                    | Hourly Weekly | Total Customers 4,767 |
|------------------------------------|--------------------|--------------------|--------------------|--------------------|---------------|-----------------------|
| 48<br>25                           |                    |                    |                    |                    |               |                       |
| 2.5k                               |                    |                    |                    |                    |               |                       |
| 1.5x<br>960                        |                    |                    |                    |                    |               |                       |
| 0 0<br>Tae 23 Peb 21 Wed 24 Peb 21 | 0<br>Thu 25 Feb 21 | 0<br>Fri 25 Feb 21 | 0<br>Sat 27 Feb 21 | 0<br>Sun 28 Feb 21 | Mon 01 Mar 21 |                       |

You can click on "Hourly" and the window will update automatically with each day of the week with hourly totals. If you move the mouse over the main left window (People Count), if shows the data for that day on the right-hand side as bar graphs.

| People Co | unt |     |     |     |     |     |     |     |     |      |       |       |       |       |       |       |       |       |       |       | (     | Hour  | ly    | rekly | Total Customers<br>4,767                                                |
|-----------|-----|-----|-----|-----|-----|-----|-----|-----|-----|------|-------|-------|-------|-------|-------|-------|-------|-------|-------|-------|-------|-------|-------|-------|-------------------------------------------------------------------------|
|           | 0-1 | 1-2 | 2-3 | 3-4 | 4.5 | 5-6 | 6-7 | 7-8 | 8-9 | 9-10 | 10-11 | 11-12 | 12-13 | 12-14 | 14-15 | 15-16 | 16-17 | 17-18 | 18-19 | 19-20 | 20-21 | 61765 | 22-23 | 23-0  |                                                                         |
| Tue(23)   | 0   | 0   | 0   | 0   | 0   | 0   | 0   | 0   | 0   | 0    | 0     | 0     | 0     | 0     | 0     | 0     | 0     | 0     | 0     | 0     | 0     | 0     | 0     | 0     | Hourly Chart                                                            |
| Wed(24)   | 0   | 0   | 0   | 0   | 0   | 0   | 0   | 0   | 0   | 0    | 0     | 0     | 0     | 0     | 0     | 0     | 0     | 0     | 0     | 0     | 0     | 0     | 0     | 0.    |                                                                         |
| Thu(25)   | 0   | 0   | 0   | 0   | 0   | 0   | 0   | 0   | 0   | 0    | 0     | 0     | 0     | 0     | 0     | 0     | 0     | 0     | 0     | 0     | 0     | 0     | 0     | 0     | 230<br>220<br>110                                                       |
| Fri(26)   | 0   | 0   | 0   | 0   | 0   | 0   | 0   | 0   | 0   | 0    | 0     | 0     | 0     | 0     | 0     | 0     | 0     | 0     | 0     | 0     | 0     | 0     | 0     | 0     | 00 01 02 03 04 05 08 07 08 08 10 11 12 13 14 15 18 17 18 19 20 21 22 23 |
| Sat(27)   | 0   | 0   | 0   | 0   | 0   | 0   | 0   | 0   | 0   | 0    | 0     | 0     | 0     | 0     | 0     | 0     | 0     | 0     | 0     | 0     | 0     | 0     | 0     | 0     | Weekly Chart                                                            |
| Sun(28)   | 0   | 0   | 0   | 0   | 0   | 0   | 0   | 0   | 0   | 0    | 0     | 0     | 0     | 0     | 0     | 0     | 0     | 0     | 0     | 0     | 0     | 0     | 0     | 0     | 590                                                                     |
| Man(01)   | 0   | 0   | 0   | 0   | 0   | 0   | 0   | 0   | 0   | 0    | 0     | 0     | 364   | 533   | 482   | 437   | 350   | 444   | 543   | 543   | 525   | 546   | 0     | 0     | 440<br>330<br>220                                                       |
| 0         | >+0 |     |     | ×1  |     | 5   | -2  |     | >43 |      |       | >44   |       | 241   | 29    |       | >+218 |       |       | 427   |       | >=426 |       | •     | 10<br>Tue Vied Thu Pri Sat Sun Mon                                      |

The top right-hand side you have four (4) boxes.

| _ |         |            |                   |     |   |
|---|---------|------------|-------------------|-----|---|
|   | 🖶 Print | Export CSV | 1-High Street 🗸 🗸 | All | ~ |
|   |         |            |                   |     |   |

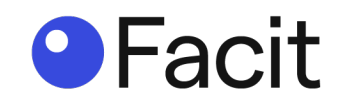

"All" is highlighted and means all cameras are selected to report on. If you click in that box you will get a list of camera names. Selecting a camera names (High Street) will update the report window automatically with data for that named camera only.

|     |       | All<br><mark>All</mark><br>Higł<br>Reta | n St<br>ail | reet   | ,<br>i            | ~     |       |       |       |               |              |                |                |                                                                         |
|-----|-------|-----------------------------------------|-------------|--------|-------------------|-------|-------|-------|-------|---------------|--------------|----------------|----------------|-------------------------------------------------------------------------|
| -12 | 12-13 | 13-14                                   | 14-15       | 15-16  | 16-17             | 17-18 | 18-19 | 19-20 | 20-21 | Hour<br>21-22 | 'ly<br>22-23 | Weekly<br>23-0 | Total<br>1,2   | B Print B Export CSV 1-High Street      High Street                     |
|     | 0     | 0                                       | 0           | 0      | 0                 | 0     | 0     | 0     | 0     | 0             | 0            | 0              | Hour           | y Chart                                                                 |
|     | 0     | 0                                       | 0           | 0      | 0                 | 0     | 0     | 0     | 0     | 0             | 0            | 0              |                |                                                                         |
|     | 0     | 0                                       | 0202        | 1-02-2 | 6: 0 <sub>0</sub> | 0     | 0     | 0     | 0     | 0             | 0            | 0              |                |                                                                         |
|     | 0     | 0                                       | 0           | 0      | 0                 | 0     | 0     | 0     | 0     | 0             | 0            | 0              | 0.0            | 00 01 02 03 04 05 06 07 08 09 10 11 12 13 14 15 16 17 18 19 20 21 22 23 |
|     | 0     | 0                                       | 0           | 0      | 0                 | 0     | 0     | 0     | 0     | 0             | 0            | 0              | Week           | ly Chart                                                                |
|     | 0     | 0                                       | 0           | 0      | 0                 | 0     | 0     | 0     | 0     | 0             | 0            | 0              | 110            |                                                                         |
|     | 94    | 139                                     | 122         | 112    | 91                | 112   | 136   | 142   | 138   | 139           | 0            | 0              | 90<br>67<br>45 |                                                                         |
|     |       | >=28                                    |             |        | >=56              |       | >=    | :85   |       | >=113         |              |                | 22             | Tue Wed Thu Fri Sat Sun Mon                                             |

The box **"1-High Street**" is the Store ID and Name as detailed in step 59. Depending on your setup you may have more that one store available to see.

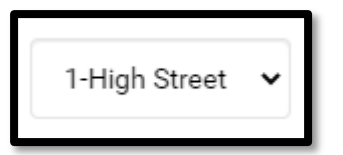

The "**Print**" box allows you to print the information displayed in the window.

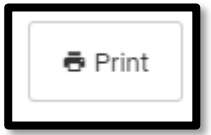

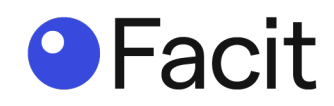

|                  |       |      |    |      |             |    |    |     |       | H       | ) F     | AC       | ∏<br>≫et |          |          |         |       |       |         | Print                                                                                                    |
|------------------|-------|------|----|------|-------------|----|----|-----|-------|---------|---------|----------|----------|----------|----------|---------|-------|-------|---------|----------------------------------------------------------------------------------------------------|
|                  |       |      |    |      | High Street |    |    |     |       |         |         |          |          |          |          |         |       |       |         | Destination Anybesk                                                                                                    |
| People           | Count |      |    |      |             |    |    |     |       |         |         |          |          |          |          |         |       |       |         | Pages All                                                                                                    |
| Hourly           | We    | ekly |    |      |             |    |    |     |       |         |         |          |          |          |          |         |       |       |         | , Light the second second seco |
|                  | 81    | 14   | 23 | 24 4 | 6 54        | 67 | 24 |     | 19-11 | 19-12 1 | 213 131 | 14 14-15 | 15-16 1  | 16-17 17 | -18 18-1 | 9 18-22 | 20-21 | 21-22 | 22-23 X | Lavout Portrait                                                                                                    |
| Tax(23)          | 0     | 0    | a  | 0 0  | 0           | 0  |    | 0 0 | 0     | 0       | 0 0     | 0        | 0        |          |          | 0       | 0     | 0     |         | Edjour Fordur                                                                                                    |
| Wall(24)         |       |      |    |      | 0           |    |    |     |       |         |         | 0        |          |          |          |         |       | 0     |         |                                                                                                    |
| Thu39            | 0     | 0    | a  |      | •           |    | 0  | 0 0 |       | 0       |         | 0        |          |          |          | 0       | 0     | 0     |         | Colour Colour                                                                                                    |
| Treple<br>Sector | 0     | 0    |    |      | 0           |    |    |     |       |         |         |          | -        |          |          | 0       | 0     | -     | -       |                                                                                                    |
| feed to          | 0     | 0    | 0  |      |             | 0  |    | 0 0 |       |         |         | 0        | 1        |          |          | 0       |       | 0     |         |                                                                                                    |
| Mar(21)          | .0    | 0    |    |      |             | 0  |    |     |       |         |         |          |          |          |          |         |       |       |         | More settings                                                                                                    |
| Total Cu         | tomer |      |    |      |             |    |    |     |       |         |         |          |          |          |          |         |       |       |         |                                                                                                    |

The " $\ensuremath{\mathsf{Export}}\ \ensuremath{\mathsf{CSV}}\xspace''$  box allows you export the information displayed in the window as a CSV file.

| 🖶 Print | Export CSV | 1-High Street 🗸 | All | ~ |
|---------|------------|-----------------|-----|---|
|         |            |                 |     |   |

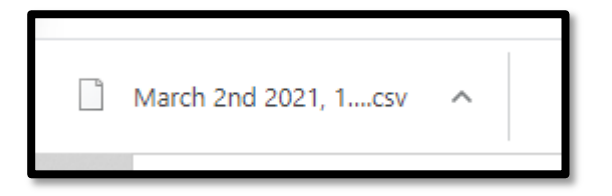

#### Step 64

Click on "Settings" and you get information of the system settings.

| 0  | FACIT<br>ata systems |                                                                    | Reports       | Settings |               |            |          | Ģ        | Ļ        | Server 11:18 AM - 2021/03/02 |
|----|----------------------|--------------------------------------------------------------------|---------------|----------|---------------|------------|----------|----------|----------|------------------------------|
|    |                      |                                                                    |               |          |               |            |          |          |          |                              |
|    |                      |                                                                    |               |          |               |            |          |          |          | 2 Regions                    |
| Id | Name                 | Address                                                            | Town          | Postcode | Region        | Longitutde | Latitude | Open     | Close    | Operation                    |
| 1  | High Street          | Willows 3, Mill Farm Courtyard, Beachampton Milton Keynes MK19 605 | Mition Keynes | Mk19 6DS | 1-Bedforshire | 0          | 0        | 00:00:00 | 23:00:00 | ✓ ≡ ©                        |

On the right-hand side is three (3) green icons.

- Green Pencil Store Details
- Green List Category
- Green Clock Timings

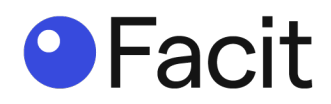

|   | Operatio | n |  |
|---|----------|---|--|
| 1 | ≣        | 0 |  |

Clicking on the "Green Pencil" (Store Details), brings up a window with details of your store. If you make changes (not recommended) click "**Update**".

| Store Details |                                                      |
|---------------|------------------------------------------------------|
| Name          | High Street                                          |
| Address       | Willows 3, Mill Farm Courtyard, Beachampton Milton I |
| Town          | Miltion Keynes                                       |
| Postcode      | Mk19 6DS                                             |
| Region        | 1-Bedforshire 🗸                                      |
| Longitutde    | 0                                                    |
| Latitude      | 0                                                    |
| Open          | 00:00:00                                             |
| Close         | © 23:00:00                                           |
|               | Cancel Update                                        |

Clicking on the "Green List" (Category), brings up a window with details of your categories. If you make changes (not recommended) click "**Save**".

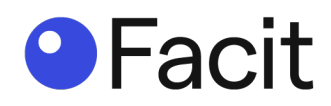

| Category      |             |             |   |
|---------------|-------------|-------------|---|
| Category Type | Heatmap     |             | ~ |
| Category Name |             |             | ~ |
| Camera Name   | Entrance    |             | ~ |
|               |             | Cancel Save |   |
| Category Name | Camera Name | Operation   | * |
|               |             |             |   |

Clicking on the "Green Clock" (Category Timings), brings up a window with your store opening timings. Default setup is custom to your store.

| Category  | Timin   | gs       |     |       |     |         |      |    |
|-----------|---------|----------|-----|-------|-----|---------|------|----|
|           |         | Category | All |       | ~   |         |      |    |
|           | All Wee | ek       |     |       |     |         | Syn  | c  |
| Monday    | O       | 08:00    | 0   | 22:00 |     | All day |      | On |
| Tuesday   | 0       | 08:00    | 0   | 22:00 |     | All day |      | On |
| Wednesday | O       | 08:00    | 0   | 22:00 |     | All day |      | On |
| Thursday  | 0       | 08:00    | 0   | 22:00 |     | All day |      | On |
| Friday    | 0       | 08:00    | 0   | 22:00 |     | All day |      | On |
| Saturday  | 0       | 08:00    | 0   | 22:00 |     | All day |      | On |
| Sunday    | 0       | 08:00    | 0   | 22:00 |     | All day |      | On |
|           |         |          |     |       | Clo | ose     | Save |    |

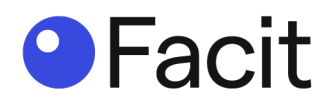

| Category  | Timin   | gs       |     |       |    |         |      |    |
|-----------|---------|----------|-----|-------|----|---------|------|----|
|           | 3       | Category | All |       | •  |         |      |    |
|           | All Wee | ek       |     |       |    |         | Syn  | C  |
| Monday    | O       | 08:00    | 0   | 22:00 |    | All day |      | On |
| Tuesday   | ©       | 08:00    | 0   | 22:00 |    | All day |      | On |
| Wednesday | 0       | 08:00    | 0   | 22:00 |    | All day |      | On |
| Thursday  | O       | 08:00    | 0   | 22:00 |    | All day |      | On |
| Friday    | O       | 08:00    | 0   | 22:00 |    | All day |      | On |
| Saturday  | O       | 08:00    | 0   | 22:00 |    | All day |      | On |
| Sunday    | O       | 08:00    | 0   | 22:00 |    | All day |      | On |
|           |         |          |     |       | Cl | ose     | Save |    |

If you move the "All Week" slider, the opening times become 24 hours a day.

If you make changes (not recommended) click "Save".

Clicking on the "Regions" (top right-hand corner), show you region details.

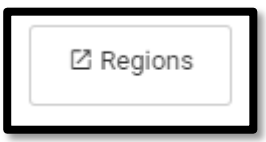

Id, Name, Code and Colour and the option to "delete" (red bin) which is **not recommended**.

| ← Back |       |           |      |         | [         | [2] Add Region |
|--------|-------|-----------|------|---------|-----------|----------------|
|        | ld N  | lame      | Code | Color   | Operation |                |
|        | 1 Bed | fforahire | B1   | #da1010 | 1         |                |
|        |       |           |      |         |           |                |

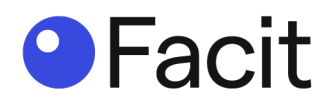

The two (2) icons on the top tool bar are "Notes" and Notifications".

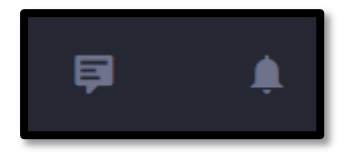

Clicking on "Notes" enables you to create a "New" note, giving you onscreen reminders.

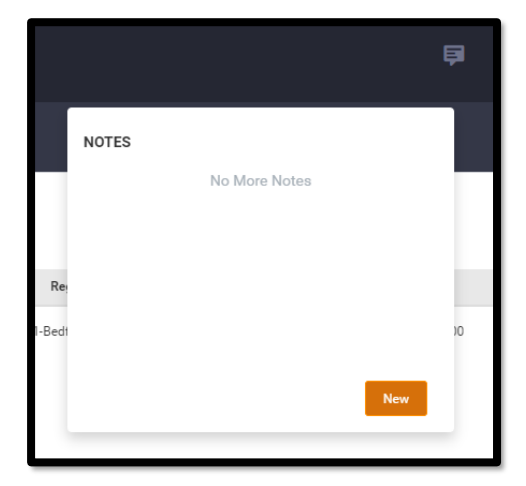

Clicking on "Notifications" enables you to create a "New" notification, allowing you to add text and set a time and date to be notified.

|                       | ē          | <u>ب</u> |
|-----------------------|------------|----------|
| NOTIFICATIONS         | 2021-03-02 |          |
| No More Notifications |            |          |
|                       |            | ose      |
| Read Al               | l New      |          |
|                       |            | 1        |

If you have any pending "Notifications" you get an "orange" dot on screen.

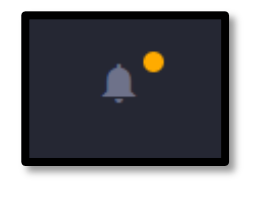

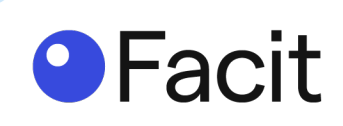

For further support Email <u>support@facit.ai</u>

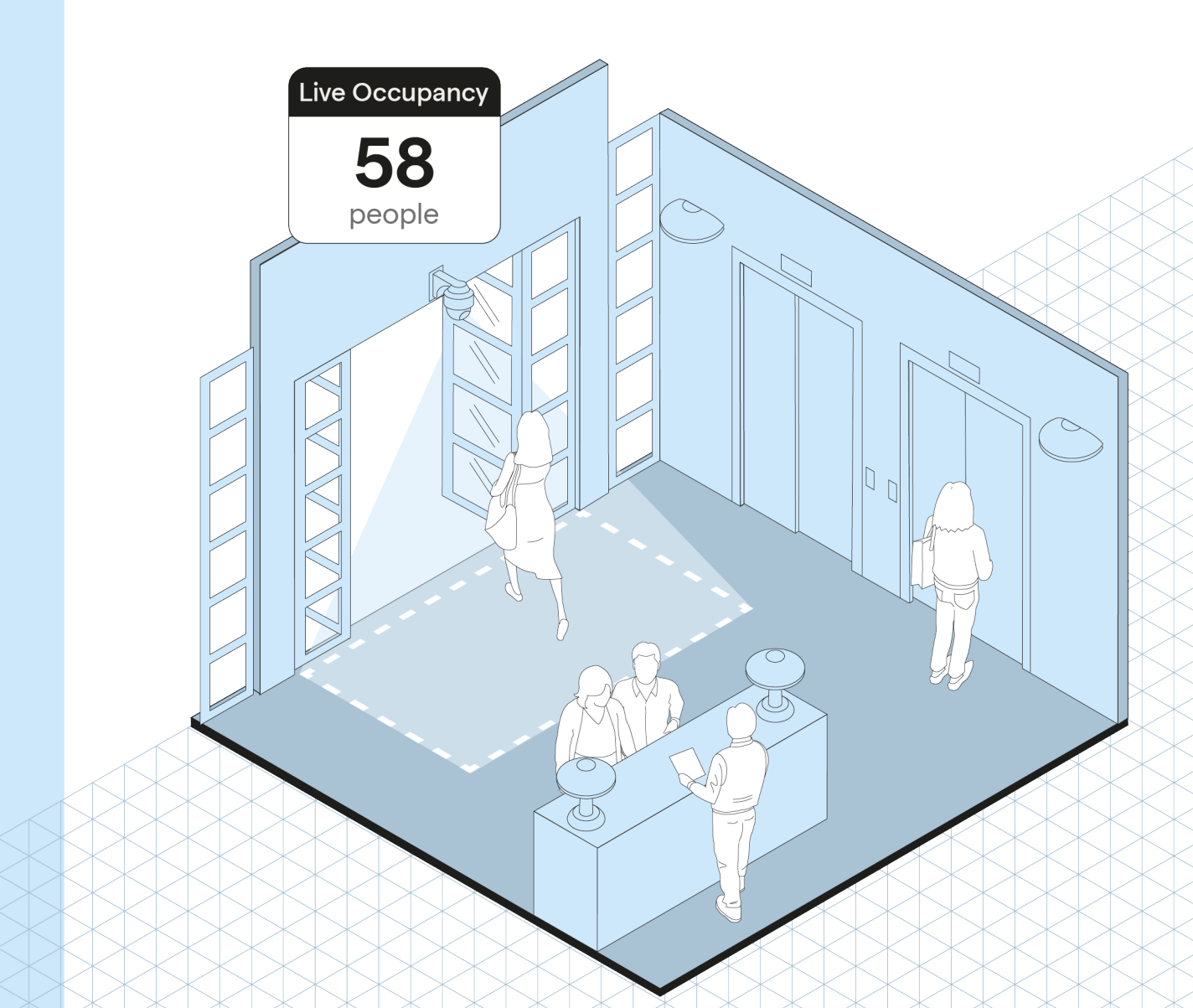